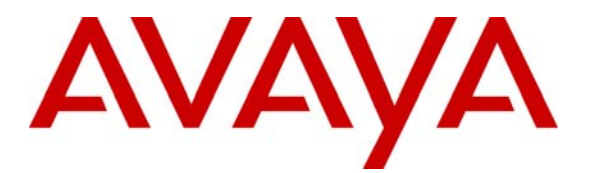

Avaya Solution & Interoperability Test Lab

# Integrating Avaya Aura® Session Manager R6.1, Avaya Aura® Communication Manager R6.0.1, and Cisco Unified Communications Manager R7.1.5 – Issue 1.0

## Abstract

These Application Notes present a sample configuration for an enterprise network that integrates Avaya Aura® Session Manager R6.1, Avaya Aura® Communication Manager R6.0.1, and Cisco Unified Communications Manager R7.1.5. Although the tested configuration also uses Session Manager to provide access to a centralized voice messaging solution using Avaya Modular Messaging, the focus of these Application Notes is interoperability between Avaya Communication Manager and Cisco Unified Communications Manager using Session Manager. Separate companion application notes focus on supporting Cisco Unified Communications Manager users with Avaya Modular Messaging via Avaya Aura® Session Manager.

The interoperability testing was conducted by the Solution and Interoperability Test Lab at the request of Session Manager Product Management.

# 1. Introduction

These Application Notes address integration of Cisco Unified Communications Manager (hereafter referred to as Cisco UCM) into an enterprise telephony network consisting of Avaya Aura® Communication Manager and Avaya Aura® Session Manager. Although the configuration and verification testing included a centralized voice messaging solution using Avaya Modular Messaging, the focus of these Application Notes is interoperability between Avaya Communication Manager and Cisco Unified Communications Manager using Session Manager. A separate companion document [10] focuses on supporting Cisco UCM users with Avaya Modular Messaging via Session Manager.

In the test configuration shown in **Figure 1**, Cisco UCM supports the Cisco telephones, which have 5-digit extensions in the range 60xxx. Communication Manager, running on an Avaya S8300D server, is configured as an Evolution Server, controls an Avaya G430 Media Gateway, and supports all of the Avaya telephones shown, which have 5-digit extensions in the range 3xxxx. An adaptation module is defined in Session Manager for the Cisco UCM to translate the Remote-Party-ID SIP header to P-Asserted-Identity and the Diversion header to History-Info. This operation is performed so that calling and called party displays are properly supported, and Modular Messaging can properly identify Cisco subscribers during call coverage and other voice messaging operations. Using Session Manager SIP trunks, Modular Messaging supports both Avaya and Cisco UCM are configured to access Modular Messaging using extension 33000.

Session Manager can support flexible inter-system call routing based on dialed number, calling number and system location, and can also provide protocol adaptation to allow multi-vendor systems to interoperate. It is managed by a separate Avaya Aura® System Manager, which can manage multiple Session Managers by communicating with their management network interfaces. Modular Messaging expands the capabilities and features of messaging services. Centralized messaging enables the Modular Messaging system to provide voicemail service to subscribers at the Cisco and Avaya sites in a multi-site configuration.

These Application Notes will focus on configuration of Session Manager, Communication Manager, and Cisco UCM. Detailed administration of the endpoint telephones will not be described. As mentioned, a companion Application Notes [10] focuses on configuration of Session Manager, Modular Messaging, and Cisco UCM to support a centralized voice messaging solution using Session Manager.

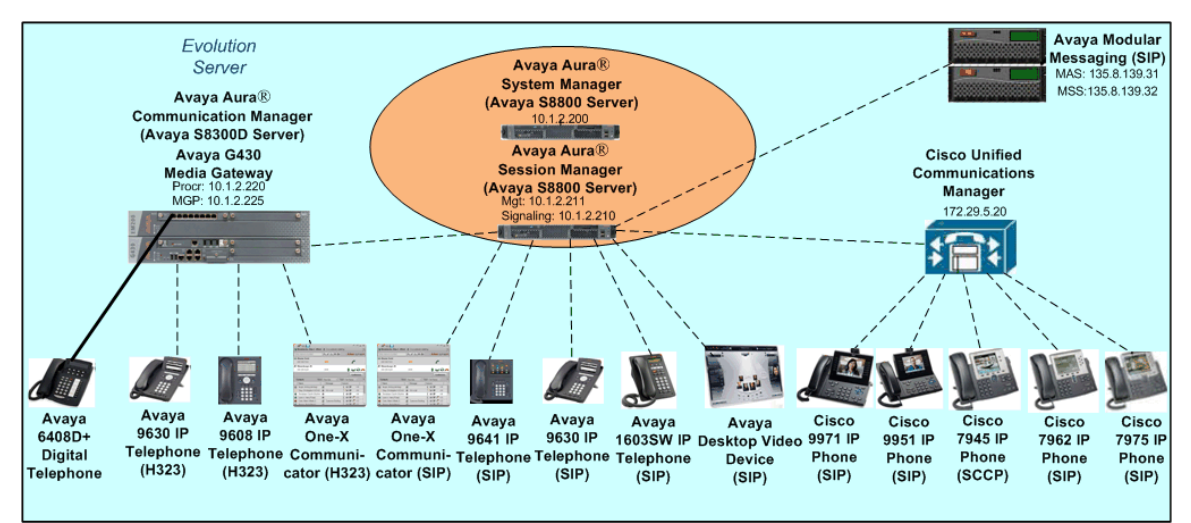

Figure 1: Sample Configuration

# 2. Equipment and Software Validated

The following equipment and software/firmware were used for the sample configuration:

| Manufacturer | Hardware Component                      | Software Version                         |
|--------------|-----------------------------------------|------------------------------------------|
| Aveve        | S8300D Server with G430 Media           | Avaya Aura® Communication Manager 6.0.1, |
| Avaya        | Gateway                                 | Load 510.1, Patch 18599                  |
|              |                                         | Avaya Aura® Session Manager 6.1, Load    |
| Ανογο        | S8800 Server                            | 6.1.0.0.610012                           |
| Avaya        | 56660 561 761                           | Avaya Aura® System Manager 6.1, Build    |
|              |                                         | Number 6.1.0.4.5072, Patch 6.1.4.62      |
| Avaya        | Avaya 9641 IP Telephone (SIP)           | S96x1_SALBR6_0r95_V4r52B                 |
| Avaya        | Avaya 9630 IP Telephone (SIP)           | 2.6.3                                    |
| Avaya        | Avaya 9630 IP Telephone (H.323)         | 3.101S                                   |
| Avaya        | Avaya 9608 IP Telephone (H323)          | S9608_11_HALBR6_0_V452                   |
| Avaya        | Avaya 1603 IP Telephone (SIP)           | R1.0.1                                   |
| Avaya        | Avaya 6408D+ Digital Telephone          | -                                        |
| Avaya        | Avaya Desktop Video Device (SIP)        | SIP_A175_1_0_0_032706.tar                |
| Avaya        | Avaya one-X Communicator<br>(H323, SIP) | SIP_A175_1_0_0_002635                    |
| Avaya        | Modular Messaging Storage Server        | 5.2, Service Pack 5 Patch 1              |
| Avava        | Modular Messaging Application           | 5.2 Service Pack 5 Patch 1               |
| Avaya        | Server                                  |                                          |
| Cisco        | Unified Communications Manager          | 7.1.5.31900-3                            |
| Cisco        | 7945 Unified IP Phone (SCCP)            | SCCP45.9-0-3S                            |
| Cisco        | 7962 Unified IP Phone (SIP)             | SIP42.9-0-3S                             |
| Cisco        | 7975 Unified IP Phone (SIP)             | SIP75.9-0-3S                             |
| Cisco        | 9951 Unified IP Phone (SIP)             | SIP9951.9-0-3                            |
| Cisco        | 9971 Unified IP Phone (SIP)             | SIP9971.9-0-3                            |

Solution & Interoperability Test Lab Application Notes ©2011 Avaya Inc. All Rights Reserved. 3 of 65 CM601SM61CCM715

# 3. Configure Avaya Aura<sup>®</sup> Communication Manager

This section addresses the configuration of Communication Manager. All configurations in this section are performed using the System Access Terminal (SAT). These Application Notes assume that the basic configuration has already been completed. For further information on Communication Manager, see references **[4-6]**. The procedures include the following areas:

- Verify Avaya Aura<sup>TM</sup> Communication Manager License
- Configure System Parameters Features
- Configure IP Node Names
- Configure IP Network Region and Codec set
- Configure SIP Signaling Group and Trunk Group
- Configure Route Pattern
- Configure Private Numbering
- Configure Dial Plan and AAR analysis
- Save Changes

## 3.1. Verify Avaya Aura<sup>®</sup> Communication Manager License

Use the **display system-parameter customer options** command to compare the **Maximum Administered SIP Trunks** field value with the corresponding value in the **USED** column. The difference between the two values needs to be greater than or equal to the desired number of simultaneous SIP trunk connections.

**Note:** The license file installed on the system controls the maximum features permitted. If there is insufficient capacity or a required feature is not enabled, contact an authorized Avaya sales representative to make the appropriate changes.

| change system-parameters customer-options               |       | Page | 2 of | 11 |
|---------------------------------------------------------|-------|------|------|----|
| OPTIONAL FEATURES                                       |       |      |      |    |
|                                                         |       |      |      |    |
| IP PORT CAPACITIES                                      |       | USED |      |    |
| Maximum Administered H.323 Trunks:                      | 12000 | 100  |      |    |
| Maximum Concurrently Registered IP Stations:            | 18000 | 6    |      |    |
| Maximum Administered Remote Office Trunks:              | 12000 | 0    |      |    |
| Maximum Concurrently Registered Remote Office Stations: | 18000 | 0    |      |    |
| Maximum Concurrently Registered IP eCons:               | 414   | 0    |      |    |
| Max Concur Registered Unauthenticated H.323 Stations:   | 100   | 0    |      |    |
| Maximum Video Capable Stations:                         | 18000 | 0    |      |    |
| Maximum Video Capable IP Softphones:                    | 18000 | 0    |      |    |
| Maximum Administered SIP Trunks:                        | 24000 | 156  |      |    |
| Maximum Administered Ad-hoc Video Conferencing Ports:   | 24000 | 0    |      |    |

## 3.2. Configure System Parameters Features

Use the **change system-parameters features** command to allow for trunk-to-trunk transfers. This feature is needed to allow for transferring an incoming/outgoing call from/to a remote switch back out to the same or different switch. For simplicity, the **Trunk-to-Trunk Transfer** field was set to **all** to enable all trunk-to-trunk transfers on a system wide basis.

**Note:** This feature poses significant security risk and must be used with caution. As an alternative, the trunk-to-trunk feature can be implemented using Class Of Restriction or Class Of Service levels.

```
change system-parameters features FEATURE-RELATED SYSTEM PARAMETERS

Self Station Display Enabled? n

Trunk-to-Trunk Transfer: all

Automatic Callback with Called Party Queuing? y

Automatic Callback - No Answer Timeout Interval (rings): 3

Call Park Timeout Interval (minutes): 10

Off-Premises Tone Detect Timeout Interval (seconds): 20

AAR/ARS Dial Tone Required? y

Music (or Silence) on Transferred Trunk Calls? no

DID/Tie/ISDN/SIP Intercept Treatment: attd

Internal Auto-Answer of Attd-Extended/Transferred Calls: transferred

Automatic Circuit Assurance (ACA) Enabled? n
```

## 3.3. Configure IP Node Names

Use the **change node-names ip** command to add entries for Communication Manager and Session Manager that will be used for connectivity. In the sample network, **procr** and **10.1.2.220** are automatically added as **name** and **IP** Address by Communication Manager as a result of the initial template installation on the Avaya S8300D Server. Enter SM1 and **10.1.2.210** for the signaling interface (security module) of Session Manager.

| change node-names | ip   |         |    |      |       | Page | 1 of | 2 |
|-------------------|------|---------|----|------|-------|------|------|---|
|                   |      |         | IP | NODE | NAMES |      |      |   |
| Name              | IP   | Address |    |      |       |      |      |   |
| SM1               | 10.1 | .2.210  |    |      |       |      |      |   |
| procr             | 10.1 | .2.220  |    |      |       |      |      |   |

### 3.4. Configure IP Network Region and Codec Set

Use the **change ip-network-region n** command, where **n** is the network region number to configure the network region being used. In the sample network, ip-network-region 1 is used. For the **Authoritative Domain** field, enter the SIP domain name configured for this enterprise (see Section 4.2) and a descriptive Name for this ip-network-region. Set **Intra-region IP-IP Direct Audio** and **Inter-region IP-IP Direct Audio** to **yes** to allow for direct media between endpoints. Set the **Codec Set** to **1** to use ip-codec-set 1.

| change ip-network-region 1                        | Page     | 1 of   | 20 |
|---------------------------------------------------|----------|--------|----|
| IP NETWORK REGION                                 |          |        |    |
| Region: 1                                         |          |        |    |
| Location: Authoritative Domain: avaya.com         |          |        |    |
| Name: HQ CM and SIP Phones                        |          |        |    |
| MEDIA PARAMETERS Intra-region IP-IP Direct Audi   | o: yes   |        |    |
| Codec Set: 1 Inter-region IP-IP Direct Audi       | o: yes   |        |    |
| UDP Port Min: 2048 IP Audio Hairpinnin            | g?y      |        |    |
| UDP Port Max: 65535                               |          |        |    |
| DIFFSERV/TOS PARAMETERS                           |          |        |    |
| Call Control PHB Value: 46                        |          |        |    |
| Audio PHB Value: 46                               |          |        |    |
| Video PHB Value: 26                               |          |        |    |
| 802.1P/Q PARAMETERS                               |          |        |    |
| Call Control 802.1p Priority: 6                   |          |        |    |
| Audio 802.1p Priority: 6                          |          |        |    |
| Video 802.1p Priority: 5 AUDIO RESOURCE RESERVATI | ON PARAM | IETERS |    |
| H.323 IP ENDPOINTS RSVP                           | Enabled? | 'n     |    |
| H.323 Link Bounce Recovery? y                     |          |        |    |
| Idle Traffic Interval (sec): 20                   |          |        |    |
| Keep-Alive Interval (sec): 5                      |          |        |    |
| Keen-Alive Count: 5                               |          |        |    |

Use the **change ip-codec-set n** command, where **n** is the existing codec set number to configure the desired audio codecs. The G.722-64K codec has been included first in the list, since G.722 is supported for calls between Avaya H.323/SIP and Cisco SIP telephones, as well as between Avaya H323/SIP telephones and Cisco SCCP telephones.<sup>1</sup> G.729A was successfully tested as well.<sup>2</sup> G.729B is not supported.

| chai | nge ip-codec-s | set 1                  |                   |                    | Page | 1 of | 2 |
|------|----------------|------------------------|-------------------|--------------------|------|------|---|
|      |                | IP                     | Codec Set         |                    |      |      |   |
|      | Codec Set: 1   |                        |                   |                    |      |      |   |
|      | Audio<br>Codec | Silence<br>Suppression | Frames<br>Per Pkt | Packet<br>Size(ms) |      |      |   |
| 1:   | G.722-64K      |                        | 2                 | 20                 |      |      |   |
| 2:   | G.711MU        | n                      | 2                 | 20                 |      |      |   |
| 3:   | G.729A         | n                      | 2                 | 20                 |      |      |   |
|      |                |                        |                   |                    |      |      |   |

<sup>&</sup>lt;sup>1</sup> Direct media, and therefore G.722 is not supported for calls from Cisco SCCP telephones to Avaya H323 and SIP telephones.

<sup>&</sup>lt;sup>2</sup> Direct media is not supported for G.729A calls from Cisco telephones to the Avaya 1603 IP Telephone (SIP).

## 3.5. Configure SIP Signaling Group and Trunk Group

### 3.5.1. SIP Signaling Group

In the sample configuration, Communication Manager is configured as an Evolution Server, supporting H.323 and digital telephones as well as providing feature server support for SIP telephones. Signaling group 60 along with trunk group 60 supports a SIP trunk to Session Manager. Use the **add signaling-group n** command, where **n** is the signaling-group number being added to the system. Set the Group Type to SIP. For Evolution Server configuration, IMS Enabled should be set to n and Peer Detection **Enabled** to y.<sup>3</sup> The **Peer Server** field will later be automatically populated with **SM** as a result of peer detection. For tracing purposes, **Transport Method** is set to **TCP** (note that the more secure TLS is also supported). Use the values defined in Sections 3.3 and 3.4 for Near-end Node Name, Far-End Node-Name and Far-End Network Region. Since an adaptation module will be defined in Session Manager to set the domain for all incoming calls to avaya.com (see Section 4.4), this value can be put in the Far-end Domain, and all outgoing and incoming calls to/from Session Manager will use this single trunk. This eliminates the need for a separate trunk for incoming calls from Cisco UCM which use the IP address of Session Manager instead of the SIP domain. Setting H.323 Station Outgoing Direct Media and Initial IP-IP Direct Media to y will minimize the number of SIP messages used by Communication Manager in establishing calls. For example, call setup will not require RTP media to be initially connected to the CM VoIP engine, and then on answer be shuffled directly between IP endpoints. Default values can be used for the remaining fields.

add signaling-group 60 Page 1 of 1 SIGNALING GROUP Group Number: 60 Group Type: sip IMS Enabled? n Transport Method: tcp O-SIP? n SIP Enabled LSP? n IP Video? n Enforce SIPS URI for SRTP? y Peer Detection Enabled? y Peer Server: Others Near-end Node Name: procr Far-end Node Name: SM1 Near-end Listen Port: 5061 Far-end Listen Port: 5061 Far-end Network Region: 1 Far-end Domain: avaya.com Bypass If IP Threshold Exceeded? n Incoming Dialog Loopbacks: eliminate RFC 3389 Comfort Noise? n DTMF over IP: rtp-payload Direct IP-IP Audio Connections? y Session Establishment Timer(min): 3 IP Audio Hairpinning? n Initial IP-IP Direct Media? y Enable Layer 3 Test? n H.323 Station Outgoing Direct Media? y Alternate Route Timer(sec): 6

<sup>&</sup>lt;sup>3</sup> Note that this differs from *Feature Server* configuration, where the IMS Enabled field is set to "y".

### 3.5.2. SIP Trunk Group

Use the **add trunk-group n** command, where **n** is the new trunk group number being added to the system. The following screens show the settings used for trunk group 60. Navigate to **Page 1** and enter the following:

| Group Type        | sip                                                         |
|-------------------|-------------------------------------------------------------|
| TAC               | a dial access code (see Section 3.8)                        |
| Service Type      | tie                                                         |
| Signaling Group   | the signaling group defined in <b>Section 3.5.1</b>         |
| Number of Members | a numeric value within the capacity range (see Section 3.1) |

| add trunk-grou                             | ıp 60                       | TRUNK GRO | OUP                     |                      |                            | Page                                | 1 (                     | of             | 21 |
|--------------------------------------------|-----------------------------|-----------|-------------------------|----------------------|----------------------------|-------------------------------------|-------------------------|----------------|----|
| Group Number:<br>Group Name:<br>Direction: | 60<br><b>SM1</b><br>two-way | Group     | Type:<br>COR:<br>splay? | <b>sip</b><br>1<br>n | TN:                        | CDR Repo<br>1                       | orts:<br>TAC:           | у<br>160       | D  |
| Dial Access?<br>Queue Length:              | n<br>0                      |           | ~ ] ~                   | Nig                  | ght Serv                   | vice:                               |                         |                |    |
| Service Type:                              | tie                         | Auth      | Code?<br>I              | n<br>Member          | Assignm<br>Signa<br>Number | ent Metho<br>ling Grou<br>of Member | od: a<br>up: 6<br>rs: 1 | uto<br>0<br>00 |    |

Navigate to **Page 2** and enter **900** for **Preferred Minimum Session Refresh Interval** (**sec**). This will eliminate session refresh interval negotiation with Cisco UCM and reduce the amount of SIP signaling messages required for call setup.

| add trunk-group 60PageGroup Type: sip                                            | 2 of             | 21 |
|----------------------------------------------------------------------------------|------------------|----|
| TRUNK PARAMETERS                                                                 |                  |    |
| Unicode Name: auto                                                               |                  |    |
| Redirect On OPTIM Failure:                                                       | 5000             |    |
| SCCAN? n Digital Loss Group:<br>Preferred Minimum Session Refresh Interval(sec): | 18<br><b>900</b> |    |

### Navigate to Page 3 and enter private for Numbering Format.

| change trunk-group 60<br>TRUNK FEATURES | Page 3 of 21                                                    |
|-----------------------------------------|-----------------------------------------------------------------|
| ACA Assignment? n                       | Measured: none<br>Maintenance Tests? y                          |
| Numbering Format:                       | private<br>UUI Treatment: service-provider                      |
|                                         | Replace Restricted Numbers? n<br>Replace Unavailable Numbers? n |

## 3.6. Configure Route Pattern

Configure a route pattern to correspond to the newly added SIP trunk group. Use the **change route-pattern n** command, where **n** is the route pattern number. Configure this route pattern to route calls to trunk group number **60** configured in **Section 3.5.2.** Assign the lowest **FRL** (facility restriction level) to allow all callers to use this route pattern. For **LAR** in row number (1) corresponding to the first trunk group entry, enter **next**. This will ensure that for calls (SIP INVITEs) for which Communication Manager receives no response, the shorter **Alternate Route Time**r will be used instead of the much longer **Session Establishment Timer**, minimizing the time before the caller hears reorder. See **Section 3.5.1** for these parameters.

```
change route-pattern 60
                                                         Page
                                                               1 of
                                                                     3
                 Pattern Number: 60 Pattern Name: SM1
                         SCCAN? n Secure SIP? n
   Grp FRL NPA Pfx Hop Toll No. Inserted
                                                              DCS/ IXC
   No Mrk Lmt List Del Digits
                                                              OSIG
                         Dgts
                                                               Intw
1:60 0
                          0
                                                               n user
2:
                                                               n user
3:
                                                               n user
4:
                                                               n user
5:
                                                                  user
                                                               n
6:
                                                               n
                                                                  user
    BCC VALUE TSC CA-TSC
                          ITC BCIE Service/Feature PARM No. Numbering LAR
   0 1 2 M 4 W Request
                                                   Dgts Format
                                                  Subaddress
1: yyyyyn n
                          rest
                                                                  next
2: yyyyyn n
                          rest
                                                                  none
3: yyyyyn n
                          rest
                                                                  none
4: yyyyyn n
                      rest
                                                                  none
```

## 3.7. Configure Private Numbering

Use the **change private-numbering** command to define the calling party number to be sent out through SIP trunk 60. In the sample network configuration below, all calls originating from a 5-digit extension beginning with 3 will result in a 5-digit calling number. This number will be in the SIP "From" and "P-Asserted-Identity" headers.

| char                                | nge private-numl                       | oering 0<br>NU      | MBERING - PR      | IVATE FO                                               | RMAT                                      | Page :             | 1 | of       | 2 |
|-------------------------------------|----------------------------------------|---------------------|-------------------|--------------------------------------------------------|-------------------------------------------|--------------------|---|----------|---|
| <b>Ext</b><br>5<br>5<br>5<br>5<br>5 | <b>Ext</b><br>Code<br>2<br>3<br>4<br>5 | Trk<br>Grp(s)<br>60 | Private<br>Prefix | <b>To</b><br><b>Le</b><br>5<br><b>5</b><br>5<br>5<br>5 | <b>tal</b><br>n<br>Total Admir<br>Maximum | istered<br>Entries | : | 6<br>540 |   |

## 3.8. Configure Dial Plan and AAR analysis

Configure the dial plan for dialing 5-digit extensions beginning with 6 to stations registered with Cisco UCM. Use the **change dialplan analysis** command to define **Dialed String 6** as an **ext Call Type**.

```
change dialplan analysisPage 1 of 12DIAL PLAN ANALYSIS TABLE<br/>Location: allDialed Total CallDialedTotal Call<br/>StringDialed Total Call<br/>StringDialed Total Call<br/>Length Type13dac35ext65ext
```

Use the **change aar analysis n** command where **n** is the dial string pattern to configure an entry for **Dialed String 6** to use **Route Pattern 60.** Add an entry for the Cisco UCM extensions which begin with **6**. Set **Call Type** to **unku**.

| change aar analysis 6 |                         |                        |                      |             | Page 1 of        | 2 |
|-----------------------|-------------------------|------------------------|----------------------|-------------|------------------|---|
|                       | AAR DI                  | GIT ANALYS             | SIS TABI<br>all      | ιE          | Percent Full: 0  |   |
| Dialed<br>String<br>6 | Total<br>Min Max<br>5 5 | Route<br>Pattern<br>60 | Call<br>Type<br>unku | Node<br>Num | ANI<br>Reqd<br>n |   |

## 3.9. Save Changes

Use the **save translation** command to save all changes.

```
save translation

      SAVE TRANSLATION

      Command Completion Status
      Error Code

      Success
      0
```

# 4. Configuring Avaya Aura<sup>®</sup> Session Manager

This section provides the procedures for configuring Session Manager. For further information on Session Manager, see [1-3]. The procedures include the following areas:

- Login to Avaya Aura<sup>®</sup> Session Manager
- Configure SIP domain
- Add Location
- Configure Adaptations
- Configure SIP Entities
- Configure Entity Links
- Configure Routing Policies
- Configure Dial Patterns
- Configure Session Manager
- Add Communication Manager as a Evolution Server
- Add Users for SIP Telephones

If it is desired to provide Avaya Modular Messaging support for Cisco UCM users, then see Reference [10] for configuring the appropriate items for Modular Messaging in Session Manager.

# 4.1. Log in to Avaya Aura<sup>®</sup> Session Manager

Access the Avaya Aura® System Manager using a Web Browser and entering *http://<ip-address>/SMGR*, where <ip-address> is the IP address of System Manager. Log in using appropriate credentials.

| AVAYA                                                                                                    | Avaya Aura™ S                                                                                | System Manager 6.1 |               |
|----------------------------------------------------------------------------------------------------|----------------------------------------------------------------------------------------------|--------------------|---------------|
| Home / Log On                                                                                                    |                                                                                              |                    |               |
| Log On                                                                                                    |                                                                                              |                    |               |
| Recommended access to Syst<br>Go to central login for Single<br>If IP address access is your o<br>that authentication will fail in | tem Manager is via FQDN.<br><u>Sign-On</u><br>only option, then note<br>the following cases: | User ID: Password: |               |
| First time login with "a     Expired/Reset passwoi Use the "Change Password" change the password manual                            | dmin" account<br>rds<br>hyperlink on this page to<br>lly and then login                      |                    | Log On Cancel |

The main menu screen will be displayed. For the configuration steps described in **Sections 4.2 - 4.8**, access the **Routing** menu shown below under the **Elements** section.

| Avaya Aura                                                                                                    |                                                                                                    | Avaya Aura™ System Manager 6.1                                                                                                    |                                                                                                    |
|----------------------------------------------------------------------------------------------------|----------------------------------------------------------------------------------------------------|----------------------------------------------------------------------------------------------------|----------------------------------------------------------------------------------------------------|
| Users                                                                                                    |                                                                                                    | Elements                                                                                                    | Services                                                                                                    |
| Administrators<br>Manage Adminis<br>Groups & Roles<br>Manage groups,<br>to users<br>Synchronize use<br>directory, import<br>User Managemen<br>Manage users, s<br>and provision us | trative Users<br>roles and assign roles<br>Import<br>rs with the enterprise<br>t users from file<br>t<br>thared user resources<br>ers | Application Management<br>Manage applications and application<br>certificates<br>Ommunication Manager<br>Manage Communication Manager<br>objects<br>Conferencing<br>Conferencing<br>Inventory<br>Manage, discover, and navigate to<br>elements, update element software<br>elements, update element software<br>Messaging<br>Manage Messaging System objects<br>Presence<br>Presence<br>Routing<br>Network Routing Policy<br>SIP AS 8.1<br>SIP AS 8.1<br>SIP AS 8.1<br>Session Manager<br>Lement Manager Element Manager | Backup and Restore<br>Backup and restore System Manage<br>database<br>Configurations<br>Manage system wide configurations<br>Events<br>Manage alarms, view and harvest lo<br>Licenses<br>View and configure licenses<br>Replication<br>Track data replication nodes, repair<br>replication nodes<br>Scheduler<br>Scheduler<br>Scheduler<br>Scheduler<br>Schedule track, cancel, update an<br>delete jobs<br>Security<br>Manage Security Certificates<br>Templates<br>Manage Templates for Communicat<br>Manage and Messaging System<br>objects |

## 4.2. Configure SIP Domain

Add the SIP domain, for which the communications infrastructure will be authoritative, by selecting **Routing**  $\rightarrow$  **Domains** on the left panel menu and clicking the **New** button (not shown) to create a new SIP domain entry.

Complete the following options:

| Name  | The authoritative domain name (e.g., avaya.com) |
|-------|-------------------------------------------------|
| Notes | Description for the domain (optional)           |
| Туре  | Use the default <b>sip</b>                      |

Click **Commit** to save changes.

| AVAYA            | Avaya Aura™ System Manager 6.                         | 1     |         | Help  | About   Change Pass | sword <sub>I</sub> Log off adm | nin   |
|------------------|-------------------------------------------------------|-------|---------|-------|---------------------|--------------------------------|-------|
|                  |                                                       |       |         |       |                     | Routing × Hor                  | me    |
| Routing          | Home /Elements / Routing / Domains- Domain Management |       |         |       |                     |                                |       |
| Domains          |                                                       |       |         |       |                     | He                             | elp ? |
| Locations        | Domain Management                                     |       |         |       |                     | Commit Car                     | ncel  |
| Adaptations      |                                                       |       |         |       |                     |                                |       |
| SIP Entities     |                                                       |       |         |       |                     |                                |       |
| Entity Links     | 1 Item   Refresh                                      |       |         |       |                     | Filter: Foah                   | ala   |
| Time Ranges      | I Rein   Keiresii                                     |       |         | 1     |                     | Filder, Ellab                  | //e   |
| Routing Policies | Name                                                  | Туре  | Default | Notes |                     |                                |       |
| Dial Patterns    | * avaya.com                                           | sip 🚩 |         |       |                     |                                |       |
| Regular          |                                                       |       |         |       |                     |                                |       |
| Expressions      |                                                       |       |         |       |                     |                                |       |
| Defaults         | * Input Required                                      |       |         |       |                     | Commit Can                     | ncel  |

**Note:** Since the sample network does not deal with any foreign domains, no additional SIP Domains entry is needed.

### 4.3. Add Locations

Locations can be used to identify logical and/or physical locations where SIP Entities reside for purposes of bandwidth management and call admission control. To add a location, select **Routing**  $\rightarrow$  **Locations** on the left and click on the **New** button (not shown) on the right.

Under General, enter:

Name: A descriptive name.
Notes: Descriptive text (optional).

The remaining fields under **General** can be filled in to specify bandwidth management parameters between Session Manager and this location. These were not used in the sample configuration, and reflect default values. Note also that although not implemented in the sample configuration, routing policies can be defined based on location.

### Under Location Pattern:

- IP Address Pattern:
- Notes:

An IP address pattern used to identify the location. Descriptive text (optional).

The screens below show the Basking Ridge location, which includes Communication Manager and Session Manager, and the California location, which includes Cisco UCM.

| AVAVA            | Avaya Aura™ System Manager 6.1                                                                                  | Help   About   Change Password   Log off admin |
|------------------|----------------------------------------------------------------------------------------------------|------------------------------------------------|
|                  |                                                                                                    | Routing * Home                                 |
| - Routing        | Home /Elements / Routing / Locations- Location Details                                                          |                                                |
| Domains          |                                                                                                    | Help                                           |
| Locations        | Location Details                                                                                                | Commit Cancel                                  |
| Adaptations      | Cell Admission Control has been set to ignore SDP. All cells will be counted using the Default Augia Bangwigth. |                                                |
| SIP Entities     | See Session Manager -> Session Manager Administration -> Global Setting                                         |                                                |
| Entity Links     | General                                                                                                    |                                                |
| Time Ranges      | * Name: RaskingPidge HO                                                                                         |                                                |
| Routing Policies |                                                                                                    |                                                |
| Dial Patterns    | Notes: CME, CS1K R5 & R7, AAC R6, CM (                                                                          |                                                |
| Regular          |                                                                                                    |                                                |
| Expressions      | Overall Managed Bandwidth                                                                                       |                                                |
| Defaults         | Managed Bandwidth Units: Kbit/sec 🗸                                                                             |                                                |
|                  | Total Bandwidth:                                                                                                |                                                |
|                  | Per-Call Bandwidth Parameters                                                                                   |                                                |
|                  | Location Pattern                                                                                                |                                                |
|                  | Add Remove                                                                                                    |                                                |
|                  | 5 Items   Refresh                                                                                               | Filter: Enable                                 |
|                  | IP Address Pattern Notes                                                                                        |                                                |
|                  | * 10.1.2.* SM/CM R5.2.x, R6.0, R6                                                                               | .1                                             |
|                  | * 10.7.7.* CSIK P7                                                                                              |                                                |

| <b>^</b>    | $\Lambda$ | $\mathbf{X}$ |
|-------------|-----------|--------------|
| <b>~</b> \` | V /- I    |              |
|             |           |              |

### Avaya Aura™ System Manager 6.1

| Help ( | About | Change | Password | Log | off admin |
|--------|-------|--------|----------|-----|-----------|
|        |       |        |          | 9   |           |

|                  |                                                                                              |                     |            | Routing * Home |
|------------------|----------------------------------------------------------------------------------------------|---------------------|------------|----------------|
| Routing          | Home /Elements / Routing / Locations- Location Details                                       | 5                   |            |                |
| Domains          |                                                                                              |                     |            | Help ?         |
| Locations        | Location Details                                                                             |                     |            | Commit Cancel  |
| Adaptations      | Call Admission Control has been set to ignore SDP. All calls will be counted using the Defau | il Audia Bandwidth. |            |                |
| SIP Entities     | See Session Manager -> Session Manager Administration -> Globa                               | l Setting           |            |                |
| Entity Links     | General                                                                                      |                     |            |                |
| Time Ranges      | * Name:                                                                                      | California          |            |                |
| Routing Policies | Notor                                                                                        | Cisco UCM's         |            |                |
| Dial Patterns    | Notes.                                                                                       |                     |            |                |
| Regular          |                                                                                              |                     |            |                |
| Expressions      | Overall Managed Bandwidth                                                                    |                     |            |                |
| Defaults         | Managed Bandwidth Units:                                                                     | Kbit/sec 💟          |            |                |
|                  | Total Bandwidth:                                                                             |                     |            |                |
|                  | Per-Call Bandwidth Parameters<br>* Default Audio Bandwidth:                                  | 80 Kbit/sec V       |            |                |
|                  | Location Pattern                                                                             |                     |            |                |
|                  | Add Remove                                                                                   |                     |            |                |
|                  | 2 Items   Refresh                                                                            |                     |            | Filter: Enable |
|                  | IP Address Pattern                                                                           |                     | Notes      |                |
|                  | * 172.29.5.*                                                                                 |                     | UCM R7.1.5 |                |
|                  | - • · · · · · · · · · · · · · · · · · ·                                                      |                     | house      |                |

## 4.4. Configure Adaptations

Session Manager can be configured with adaptation modules that can modify SIP messages before or after routing decisions have been made. A generic adaptation module **DigitConversionAdapter** supports digit conversion of telephone numbers in specific headers of SIP messages. Other adaptation modules are built on this generic, and can modify other headers to permit interoperability with third party SIP products. Three adaptation modules are employed in the sample configuration:

- 1. To set the SIP domain of incoming calls to Communication Manager to "avaya.com", so that a single SIP trunk can be configured in Communication Manager for inbound and outbound calls. See Section 3.5.1.
- 2. An adaptation module designed specifically for interoperating with Cisco Unified Communications Manager products has been developed and is installed with Session Manager. In the sample configuration, it is used for incoming calls from Cisco UCM. This is required to convert the Diversion header, supported by Cisco UCM, to the standard History-Info header used by Modular Messaging and the Remote-Party-ID to P-Asserted-Identity.
- **3.** Multi-site Modular Messaging represents its subscribers using 11 digit telephone numbers. **DigitConversionAdapter** is used in Session Manager to convert between the 5 and 11 digit formats when routing between Modular Messaging and either Communication Manager or Cisco UCM.

The third adaptation is covered in **[10]**, which addresses Modular Messaging configuration. The first two will be covered here.

To add the adaptation module, select **Routing**  $\rightarrow$  **Adaptations** on the left and click on the **New** button (not shown) on the right. Under **General**, fill in:

| • Name            | An informative name for the adaptation |
|-------------------|----------------------------------------|
|                   | (e.g., CM-ES Inbound, Cisco-UCM7)      |
| Adaptation Module | The adaptation module name             |
| _                 | (DigitConversionAdapter, CiscoAdapter) |
| Module Parameter  | (see the individual screens below)     |

The following screen shows the adaptation module added for Communication Manager. The parameter **odstd=avaya.com** specifies that the domain in the SIP Request-URI and NOTIFY/message-summary body of messages sent by Session Manager to that SIP Entity will be overridden with "avaya.com". The parameter **osrcd=avaya.com** specifies that the domain in the P-Asserted-Identity header and the calling part of the History-Info header of messages sent by Session Manager will be overridden with "avaya.com". Since no digit conversions are required, the remaining fields can be left at their defaults.

| AVAVA            | Avaya Aura                   | ™ Syster       | n Mana      | ger 6.1                   |               | Help J        | About   Change Passwor | 'd i <b>Log off a</b> | ıdmin  |
|------------------|------------------------------|----------------|-------------|---------------------------|---------------|---------------|------------------------|-----------------------|--------|
|                  |                              |                |             |                           |               |               |                        | Routing ×             | Home   |
| • Routing        | Home /Elements / Routing /   | Adaptations-   | Adaptatio   | n Details                 |               |               |                        |                       |        |
| Domains          |                              |                |             |                           |               |               |                        |                       | Help   |
| Locations        | Adaptation Details           |                |             |                           |               |               | l                      | Commit                | Cance  |
| Adaptations      | General                      |                |             |                           |               |               |                        |                       |        |
| SIP Entities     |                              | chā *          | ntation nam | e. CM-ES Inhound          |               |               |                        |                       |        |
| Entity Links     |                              | 1144           |             |                           | 1000          |               |                        |                       |        |
| Time Ranges      |                              |                | Module nam  | e: DigitConversionAdapter | ¥             |               |                        |                       |        |
| Routing Policies |                              | Modu           | le paramete | e odstd=avaya.com o       | srcd=avaya.c  |               |                        |                       |        |
| Dial Patterns    |                              | Egress UR      | I Parameter | s:                        |               |               |                        |                       |        |
| Regular          |                              |                | Note        | 5:                        |               |               |                        |                       |        |
| Expressions      |                              |                |             |                           |               |               |                        |                       |        |
| Defaults         | Digit Conversion for Incomin | n Calls to SM  |             |                           |               |               |                        |                       |        |
|                  |                              | ig cans to sh  |             |                           |               |               |                        |                       |        |
|                  | Add Kentove                  |                |             |                           |               |               |                        |                       |        |
|                  | 0 Items   Refresh            |                |             |                           | 1             |               |                        | Filter: Er            | .nable |
|                  | Matching Pattern             | Min            | Мах         | Phone Context             | Delete Digits | Insert Digits | Address to modify      | Note                  | 25     |
|                  | Digit Conversion for Outgoin | g Calls from S | M           |                           |               |               |                        |                       |        |
|                  | Add Remove                   |                |             |                           |               |               |                        |                       |        |
|                  | 0 Items   Refresh            |                |             |                           |               |               |                        | Filter: Er            | nable  |
|                  | Matching Pattern             | Min            | Мах         | Phone Context             | Delete Digits | Insert Digits | Address to modify      | Note                  | es     |

The following screen shows the adaptation module added for Cisco UCM. Specification of **avaya.com** for the **Module parameter** is equivalent to **odstd=avaya.com** as defined above.

| AVAVA            | Avaya                | Aura™ Syste          | em Mana       | iger 6.1        |               | Help J Ab     | out   Change Password | Log of   | f admin   |
|------------------|----------------------|----------------------|---------------|-----------------|---------------|---------------|-----------------------|----------|-----------|
|                  |                      |                      |               |                 |               |               | Ro                    | outing X | f Home    |
| • Routing        | Home /Elements / F   | touting / Adaptation | s- Adaptatio  | n Details       |               |               |                       |          |           |
| Domains          |                      |                      |               |                 |               |               | _                     |          | Help      |
| Locations        | Adaptation Details   |                      |               |                 |               |               |                       | Commit   | Cancel    |
| Adaptations      | General              |                      |               |                 |               |               |                       |          |           |
| SIP Entities     |                      | * •                  |               | Cicco UCM7      |               |               |                       |          |           |
| Entity Links     |                      |                      | uapta'uun nam | e: CISCO-OCIMI7 |               |               |                       |          |           |
| Time Ranges      |                      |                      | Module nam    | e: CiscoAdapter | ~             |               |                       |          |           |
| Routing Policies |                      | Mo                   | dule paramete | 🗝 avaya.com     |               |               |                       |          |           |
| Dial Patterns    |                      | Egress               | JRI Parameter | rs:             |               |               |                       |          |           |
| Regular          |                      |                      |               |                 |               |               |                       |          |           |
| Expressions      |                      |                      | Note          | 5               |               |               |                       |          |           |
| Defaults         | Digit Conversion for | Incoming Calls to S  | м             |                 |               |               |                       |          |           |
|                  | Add Remove           |                      |               |                 |               |               |                       |          |           |
|                  | 0 Items   Refresh    |                      |               |                 |               |               |                       | Filter   | r: Enable |
|                  | Matching Patter      | n Min                | Мах           | Phone Context   | Delete Digits | Insert Digits | Address to modify     | N        | lotes     |
|                  | Digit Conversion for | Outgoing Calls fron  | n SM          |                 |               |               |                       |          |           |
|                  | 0 Items   Refresh    |                      |               |                 |               |               |                       | Filter   | n Enable  |
|                  | Matching Patter      | n Min                | Мая           | Phone Context   | Delete Digits | Insert Digits | Address to modify     | N        | lotes     |

## 4.5. Configure SIP Entities

A SIP Entity must be added for Session Manager and for each SIP-based telephony system supported by a SIP Trunk. Select **Routing**  $\rightarrow$  **SIP Entities** on the left panel menu and then click on the **New** button (not shown). Enter the following for each SIP Entity:

| Under General:     |                                                                 |
|--------------------|-----------------------------------------------------------------|
| Name               | An informative name (e.g., SM1)                                 |
| FQDN or IP Address | IP address of the signaling interface on the Session Manager    |
|                    | (Security Module), the <b>procr</b> interface for Communication |
|                    | Manager, or Cisco UCM.                                          |
| Туре               | Session Manager, CM, or Other for Cisco UCM                     |
| Time Zone          | Time zone for this location                                     |

For SIP Entities of **Type** "Session Manager", under **Port**, click **Add**, and then edit the fields in the resulting new row:

| Port           | Port number on which the system listens for SIP requests |
|----------------|----------------------------------------------------------|
| Protocol       | Transport protocol to be used to receive SIP requests    |
| Default Domain | The domain (e.g., <b>avaya.com</b> )                     |

Defaults can be used for the remaining fields. Click **Commit** to save each SIP Entity definition. The following screen shows the SIP Entity for Session Manager.

| Ανάγα            | Avaya Aura™ System Manager 6.1                                              | Help   About   Change Password   Log off admin |
|------------------|-----------------------------------------------------------------------------|------------------------------------------------|
|                  |                                                                             | Routing * Hom                                  |
| Routing          | Home /Elements / Routing / SIP Entities- SIP Entity Details                 |                                                |
| Domains          |                                                                             | Help                                           |
| Locations        | SIP Entity Details                                                          | Commit                                         |
| Adaptations      | General                                                                     |                                                |
| SIP Entities     | *Name: SM1                                                                  |                                                |
| Entity Links     | * FQDN or IP Address: 10.1.2.210                                            |                                                |
| Time Ranges      | Type: Session Manager                                                       |                                                |
| Routing Policies |                                                                             |                                                |
| Dial Patterns    | Notes                                                                       |                                                |
| Regular          |                                                                             |                                                |
| Expressions      | Location: Baskingkinge HQ                                                   |                                                |
| Defaults         | Outbound Proxy:                                                             |                                                |
|                  | Time Zone: America/New_York 🗸 🗸                                             |                                                |
|                  | Credential name:                                                            |                                                |
|                  | SIP Link Monitoring                                                         |                                                |
|                  | SIP Link Monitoring: Use Session Manager Configuration N                    |                                                |
|                  | Entity Links<br>Entity Links can be modified after SIP Entity is committed. |                                                |
|                  | Add Remove                                                                  |                                                |
|                  | 1 Item   Refresh                                                            | Filter: Enable                                 |
|                  | Port      Protocol Default Domain                                           | Notes                                          |
|                  | D 5060 TCP V avaya.com V                                                    |                                                |
|                  | Coloris all News                                                            |                                                |

FS; Reviewed: SPOC 04/12/2011

The following screen shows the SIP Entity for Communication Manager. Note specification of the **Adaptation** module defined in **Section 4.4**.

| AVAVA            | Avaya Aura™ System Manag                               | er 6.1 Help   About   Change Password   Log off admin |
|------------------|--------------------------------------------------------|-------------------------------------------------------|
|                  |                                                        | Routing × Home                                        |
| Routing          | Home /Elements / Routing / SIP Entities- SIP Entity De | etails                                                |
| Domains          |                                                        | Help ?                                                |
| Locations        | SIP Entity Details                                     | Commit Cancel                                         |
| Adaptations      | General                                                |                                                       |
| SIP Entities     | * Name:                                                | CM-ES R6.0.1                                          |
| Entity Links     | * FQDN or IP Address:                                  | 10.1.2.220                                            |
| Time Ranges      | Tuper                                                  |                                                       |
| Routing Policies |                                                        |                                                       |
| Dial Patterns    | Notes:                                                 | CM R6.0.1 ES                                          |
| Regular          |                                                        |                                                       |
| Expressions      | Adaptation:                                            | CM-ES Inbound                                         |
| Defaults         | Location:                                              | BaskingRidge HQ                                       |
|                  | Time Zone:                                             | America/New_York 🗸                                    |
|                  | Override Port & Transport with DNS SRV:                |                                                       |
|                  | * SIP Timer B/F (in seconds):                          | 4                                                     |
|                  | Credential name:                                       |                                                       |
|                  | Call Detail Recording:                                 | none                                                  |
|                  | SIP Link Monitoring SIP Link Monitoring:               | Use Session Manager Configuration 💌                   |

The following screen shows the SIP Entity for Cisco UCM. Note specification of the Adaptation module defined in Section 4.4.

| AVAYA            | Avaya Aura™ System Manag                               | er 6.1 Help   About   Change Password   Log off admin |
|------------------|--------------------------------------------------------|-------------------------------------------------------|
|                  |                                                        | Routing * Home                                        |
| - Routing        | Home /Elements / Routing / SIP Entities- SIP Entity De | etails                                                |
| Domains          |                                                        | Help ?                                                |
| Locations        | SIP Entity Details                                     | Commit Cancel                                         |
| Adaptations      | General                                                |                                                       |
| SIP Entities     | * Name:                                                | Cisco-UCM7                                            |
| Entity Links     | * FQDN or IP Address:                                  | 172.29.5.20                                           |
| Time Ranges      | Туре:                                                  | Other                                                 |
| Routing Policies | Natari                                                 |                                                       |
| Dial Patterns    | Notes.                                                 |                                                       |
| Regular          | 6 dantation:                                           | Cisco-IICM7                                           |
| Expressions      |                                                        |                                                       |
| Defaults         | Location:                                              |                                                       |
|                  | Time Zone:                                             | America/Los_Angeles                                   |
|                  | Override Port & Transport with DNS SRV:                |                                                       |
|                  | * SIP Timer B/F (in seconds):                          | 4                                                     |
|                  | Credential name:                                       |                                                       |
|                  | Call Detail Recording:                                 | none Y                                                |
|                  | SIP Link Monitoring                                    |                                                       |
|                  | SIP Link Monitoring:                                   | Use Session Manager Configuration 🚩                   |

FS; Reviewed: SPOC 04/12/2011 Solution & Interoperability Test Lab Application Notes ©2011 Avaya Inc. All Rights Reserved. 19 of 65 CM601SM61CCM715

## 4.6. Configure Entity Links

A SIP trunk between Session Manager and a telephony system is described by an Entity Link. To add an Entity Link, select **Routing**  $\rightarrow$  **Entity Links** on the left panel menu and click on the **New** button (not shown). Fill in the following fields in the new row that is displayed.

| Name         | An informative name                                                   |
|--------------|-----------------------------------------------------------------------|
| SIP Entity 1 | Select the Session Manager Entity created in the previous section     |
| Port         | Port number to which the other system sends its SIP requests          |
| SIP Entity 2 | The other SIP Entity for this link, created in the previous section   |
| Port         | Port number to which the other system expects to receive SIP requests |
| Trusted      | Verify that this box is checked                                       |
| Protocol     | Transport protocol to be used to send SIP requests                    |

Click **Commit** to save changes. The following screens show the Entity Links used in the sample network for Communication Manager and Cisco UCM.

| AVAYA            | Avaya A              | Avaya Aura™ System Manager 6.1 |                 |        |                |   | Help   About   Change Password   <b>Log off adı</b> |          |         |           |  |
|------------------|----------------------|--------------------------------|-----------------|--------|----------------|---|-----------------------------------------------------|----------|---------|-----------|--|
|                  |                      |                                |                 |        |                |   |                                                     |          | Routing | • Home    |  |
| - Routing        | Home /Elements / Ro  | uting / Entity Links           | s- Entity Links |        |                |   |                                                     |          |         |           |  |
| Domains          |                      |                                |                 |        |                |   |                                                     |          |         | Help ?    |  |
| Locations        | Entity Links         |                                |                 |        |                |   |                                                     |          | Commit  | Cancel    |  |
| Adaptations      |                      |                                |                 |        |                |   |                                                     |          |         |           |  |
| SIP Entities     | -                    |                                |                 |        |                |   |                                                     |          |         |           |  |
| Entity Links     | 1 Thomas I Disfusion |                                |                 |        |                |   |                                                     |          | Cit-    |           |  |
| Time Ranges      | 1 Item   Kerresh     |                                |                 |        |                |   | _                                                   |          | Filte   | r: Enable |  |
| Routing Policies | Name                 | SIP Entity 1                   | Protocol        | Port   | SIP Entity 2   |   | Port                                                | Trusted  | Notes   |           |  |
| Dial Patterns    | * CM-ES R6.0.1       | * SM1 🚩                        | тср 🚩           | * 5060 | * CM-ES R6.0.1 | ~ | * 5060                                              | <b>V</b> |         |           |  |
| Regular          |                      |                                |                 |        |                |   |                                                     |          |         |           |  |
| Expressions      | -                    |                                |                 |        |                |   |                                                     |          |         |           |  |
| Defaults         | * Input Required     |                                |                 |        |                |   |                                                     |          | Commit  | Cancel    |  |
|                  |                      |                                |                 |        |                |   |                                                     |          |         |           |  |

| AVAYA            | Avaya Ai              | ıra™ System            | Manage      | r 6.1  |              | ŀ | elp i About i C | hange Pass | word   Log of | f admin   |
|------------------|-----------------------|------------------------|-------------|--------|--------------|---|-----------------|------------|---------------|-----------|
| T Davida -       | Home /Elements / Rout | tina / Entity Links- E | ntity Links |        |              |   |                 |            | Routing       | Home      |
| Domains          |                       |                        |             |        |              |   |                 |            |               | Help ?    |
| Locations        | Entity Links          |                        |             |        |              |   |                 |            | Commit        | Cancel    |
| Adaptations      |                       |                        |             |        |              |   |                 |            |               |           |
| SIP Entities     | -                     |                        |             |        |              |   |                 |            |               |           |
| Entity Links     | 1 Item   Refresh      |                        |             |        |              |   |                 |            | Filter        | r: Enable |
| Time Ranges      |                       |                        |             |        |              |   |                 |            |               |           |
| Routing Policies | Name                  | SIP Entity 1           | Protocol    | Port   | SIP Entity 2 |   | Port            | Trusted    | Notes         |           |
| Dial Patterns    | * Cisco-UCM7          | * SM1 🚩                | тср 🚩       | * 5060 | * Cisco-UCM7 | ~ | * 5060          | ~          |               |           |
| Regular          |                       |                        |             |        |              |   |                 |            |               |           |
| Expressions      |                       |                        |             |        |              |   |                 |            |               |           |
| Defaults         | * Input Required      |                        |             |        |              |   |                 |            | Commit        | Cancel    |

## 4.7. Configure Routing Policies

Create routing policies to direct how calls will be routed to a system. Two routing policies must be added, one for Communication Manager and one for Cisco UCM. To add a routing policy, select **Routing**  $\rightarrow$  **Routing Policies** on the left panel menu and then click on the **New** button (not shown).

### Under General:

Enter an informative Name

### Under SIP Entity as Destination:

Click **Select**, and then select the appropriate SIP entity to which this routing policy applies

### Under **Time of Day:**

Click Add, and then select a time range, or use the default range 24/7

The following is screen shows the Routing Policy Details for Communication Manager.

| AVAYA               | Avaya Aura™ System Manager 6.1                        |                      |           |           |           | Help   About   Change Password   Log off adm |          |          |            |              |                 |
|---------------------|-------------------------------------------------------|----------------------|-----------|-----------|-----------|----------------------------------------------|----------|----------|------------|--------------|-----------------|
| -                   |                                                       |                      |           |           |           |                                              |          |          |            |              | Routing * Home  |
| Routing             |                                                       | / Routing Policie    | s- Routir | ng Policy | / Details | ;                                            |          |          |            |              |                 |
| Domains             |                                                       |                      |           |           |           |                                              |          |          |            |              | Help            |
| Locations           | Routing Policy Details                                |                      |           |           |           |                                              |          |          |            |              | Commit Cancel   |
| Adaptations         |                                                       |                      |           |           |           |                                              |          |          |            |              |                 |
| SIP Entities        | General                                               |                      |           |           |           |                                              |          |          |            |              |                 |
| Entity Links        |                                                       | * Nan                | ne: To C  | M-ES R6   | .0.1      |                                              |          |          |            |              |                 |
| Time Ranges         |                                                       | Disabl               | ed: 🔲     |           |           |                                              |          |          |            |              |                 |
| Routing Policies    |                                                       | Not                  | ec.       |           |           |                                              |          |          |            |              |                 |
| Dial Patterns       |                                                       | Not                  |           |           |           |                                              |          |          |            |              |                 |
| Regular Expressions |                                                       |                      |           |           |           |                                              |          |          |            |              |                 |
| Defaults            | SIP Entity as Destination                             |                      |           |           |           |                                              |          |          |            |              |                 |
|                     | Select                                                |                      |           |           |           |                                              |          |          |            |              |                 |
|                     | Name                                                  | FQDN or I            | P Address | 5         |           |                                              |          | -        | Туре       | Notes        |                 |
|                     | CM-ES R6.0.1                                          | 10.1.2.220           |           |           |           |                                              |          | c        | см         | CM R6.0.1 ES |                 |
|                     | Time of Day           Add         Remove         View | Gaps/Overlaps        |           |           |           |                                              |          |          |            |              |                 |
|                     | 1 Item   Refresh                                      |                      |           |           |           |                                              |          |          |            |              | Filter: Enable  |
|                     | Ranking 1 🔺 Name                                      | e 2 <sub>≜</sub> Mon | Tue       | Wed       | Thu       | Fri                                          | Sat      | Sun      | Start Time | End Time     | Notes           |
|                     | 0 24/7                                                |                      | <b>V</b>  | <b>V</b>  | <b>V</b>  | <b>V</b>                                     | <b>V</b> | <b>V</b> | 00:00      | 23:59        | Time Range 24/7 |
|                     | Select : All, None                                    |                      |           |           |           |                                              |          |          |            |              |                 |

The following screen shows the Routing Policy Details for Cisco UCM.

|                     | Avaya Aura™ System Manager 6.1                       |                      |             |             |              |              |     | Help   About   Change Password   Log off |          |                 |  |
|---------------------|------------------------------------------------------|----------------------|-------------|-------------|--------------|--------------|-----|------------------------------------------|----------|-----------------|--|
|                     |                                                      |                      |             |             |              |              |     |                                          |          | Routing * Hom   |  |
| Routing             |                                                      | g / Routing Policies | - Routing P | olicy Detai | s            |              |     |                                          |          |                 |  |
| Domains             |                                                      |                      |             |             |              |              |     |                                          |          | Help            |  |
| Locations           | Routing Policy Details                               |                      |             |             |              |              |     |                                          |          | Commit Cance    |  |
| Adaptations         |                                                      |                      |             |             |              |              |     |                                          |          |                 |  |
| SIP Entities        | General                                              |                      |             |             |              |              |     |                                          |          |                 |  |
| Entity Links        |                                                      | * Nam                | e: To Cisco | UCM7 (60x:  | (х)          |              |     |                                          |          |                 |  |
| Time Ranges         |                                                      | Disable              | d: 🔲        |             |              |              |     |                                          |          |                 |  |
| Routing Policies    |                                                      | Neto                 |             |             |              |              |     |                                          |          |                 |  |
| Dial Patterns       |                                                      | Note                 | 5.          |             |              |              |     |                                          |          |                 |  |
| Regular Expressions |                                                      |                      |             |             |              |              |     |                                          |          |                 |  |
| Defaults            | SIP Entity as Destinatio                             | n                    |             |             |              |              |     |                                          |          |                 |  |
|                     | Select                                               |                      |             |             |              |              |     |                                          |          |                 |  |
|                     | Name                                                 | FQDN or I            | P Address   |             |              |              |     | Туре                                     | No       | tes             |  |
|                     | Cisco-UCM7                                           | 172.29.5.20          | )           |             |              |              |     | Other                                    |          |                 |  |
|                     | Time of Day           Add         Remove         Vie | w Gaps/Overlaps      | )           |             |              |              |     |                                          |          |                 |  |
|                     | 1 Item   Refresh                                     |                      |             |             |              |              |     |                                          |          | Filter: Enable  |  |
|                     | Ranking 1 🔺 Nat                                      | me 2 🔺 Mon           | Tue W       | ed Thu      | Fri          | Sat          | Sun | Start Time                               | End Time | Notes           |  |
|                     | 0 24/7                                               | 7 🗸                  | V .         | /           | $\checkmark$ | $\checkmark$ | V   | 00:00                                    | 23:59    | Time Range 24/7 |  |
|                     | Select : All, None                                   |                      |             |             |              |              |     |                                          |          |                 |  |
|                     |                                                      |                      |             |             |              |              |     |                                          |          |                 |  |

### Dial Patterns

### 4.8. Configure Dial Patterns

A dial pattern must be defined that will direct calls to the appropriate telephony system. In the sample configuration, 5-digit extensions beginning with 3 are supported by Communication Manager, and 5-digit extensions beginning with 60 reside on Cisco UCM. To add a dial pattern, select **Routing**  $\rightarrow$  **Dial Patterns** on the left panel menu and click on the **New** button (not shown) on the right. Fill in the following, as shown in the screens below:

### Under General:

| Pattern    | Dialed number or prefix         |
|------------|---------------------------------|
| Min        | Minimum length of dialed number |
| Max        | Maximum length of dialed number |
| SIP Domain | Select -ALL-                    |

Under Originating Locations and Routing Policies:

Click Add, and then select the appropriate location and routing policy from the list.

Default values can be used for the remaining fields. Click **Commit** to save each dial pattern. The following screens show the resulting two dial pattern definitions.

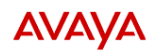

### Avaya Aura® System Manager 6.1

Help | About | Change Password | Log off admin

|                     |                                   |                               |                        |          |                               |                               | Routing *       | Home     |
|---------------------|-----------------------------------|-------------------------------|------------------------|----------|-------------------------------|-------------------------------|-----------------|----------|
| * Routing           | Home /Elements / Routing / Dial I | Patterns- Dial Pattern I      | )etails                |          |                               |                               |                 |          |
| Domains             |                                   |                               |                        |          |                               |                               |                 | Help     |
| Locations           | Dial Pattern Details              |                               |                        |          |                               |                               | Commit          | Cancel   |
| Adaptations         |                                   |                               |                        |          |                               |                               |                 |          |
| SIP Entities        | General                           |                               |                        |          | _                             |                               |                 |          |
| Entity Links        |                                   | * Pattern: 3                  |                        |          |                               |                               |                 |          |
| Time Ranges         |                                   | * Min: 5                      |                        |          |                               |                               |                 |          |
| Routing Policies    |                                   | * Max: 5                      |                        |          |                               |                               |                 |          |
| Dial Patterns       | 5                                 |                               |                        |          |                               |                               |                 |          |
| Regular Expressions | EII                               | iergency can.                 |                        |          |                               |                               |                 |          |
| Defaults            |                                   | SIP Domain: -ALL-             |                        |          | *                             |                               |                 |          |
|                     |                                   | Notes: Extension              | range for CM-ES        | R6.0.1   |                               |                               |                 |          |
|                     |                                   |                               |                        |          |                               |                               |                 |          |
|                     | Originating Locations and Rout    | ing Policies                  |                        |          |                               |                               |                 |          |
|                     | Add Remove                        |                               |                        |          |                               |                               |                 |          |
|                     | 1 Item   Refresh                  |                               |                        |          |                               |                               | Filter:         | : Enable |
|                     | Originating Location Name 1       | Originating Location<br>Notes | Routing Policy<br>Name | Rank 2 🛋 | Routing<br>Policy<br>Disabled | Routing Policy<br>Destination | Routin<br>Notes | g Policy |
|                     | -ALL-                             | Any Locations                 | To CM-ES<br>R6.0.1     | 0        |                               | CM-ES R6.0.1                  |                 |          |
|                     | Select : All, None                |                               |                        |          |                               |                               |                 |          |

| AVAVA               | Avaya Aura™ System Manager 6.1         |                               |                          |          |                               | out   Change Pass             | word   Log o    | ff admin  |
|---------------------|----------------------------------------|-------------------------------|--------------------------|----------|-------------------------------|-------------------------------|-----------------|-----------|
|                     |                                        |                               |                          |          |                               |                               | Routing *       | Home      |
| Routing             | Home /Elements / Routing / Dial Page 1 | atterns- Dial Pattern         | Details                  |          |                               |                               |                 |           |
| Domains             |                                        |                               |                          |          |                               |                               |                 | Help ?    |
| Locations           | Dial Pattern Details                   |                               |                          |          |                               |                               | Commit          | Cancel    |
| Adaptations         |                                        |                               |                          |          |                               |                               |                 |           |
| SIP Entities        | General                                |                               |                          |          |                               |                               |                 |           |
| Entity Links        |                                        | * Pattern: 60                 |                          |          |                               |                               |                 |           |
| Time Ranges         |                                        | * Min: 5                      |                          |          |                               |                               |                 |           |
| Routing Policies    |                                        | * May: C                      |                          |          |                               |                               |                 |           |
| Dial Patterns       |                                        | Hux. 5                        |                          |          |                               |                               |                 |           |
| Regular Expressions | Eme                                    | ergency Call: 📃               |                          |          |                               |                               |                 |           |
| Defaults            |                                        | SIP Domain: -ALL-             |                          | 1        | 1                             |                               |                 |           |
|                     |                                        | Notes: Cisco UC               | :M7                      |          |                               |                               |                 |           |
|                     |                                        |                               |                          |          |                               |                               |                 |           |
|                     | Originating Locations and Routin       | ng Policies                   |                          |          |                               |                               |                 |           |
|                     | Add Remove                             |                               |                          |          |                               |                               |                 |           |
|                     | 1 Item   Refresh                       |                               |                          |          |                               |                               | Filter          | : Enable  |
|                     | Originating Location Name 1            | Originating<br>Location Notes | Routing Policy<br>Name   | Rank 2 🔺 | Routing<br>Policy<br>Disabled | Routing Policy<br>Destination | Routin<br>Notes | ıg Policy |
|                     | -ALL-                                  | Any Locations                 | To Cisco UCM7<br>(60xxx) | 0        |                               | Cisco-UCM7                    |                 |           |
|                     | Select : All, None                     |                               |                          |          |                               |                               |                 |           |

### 4.9. Configure Session Manager

To complete the configuration, adding the Session Manager will provide the linkage between System Manager and Session Manager. Navigate to **Session Manager**  $\rightarrow$  **Session Manager Administration** under the **Elements** section of the **Home** menu . Then on the right, under **Session Manager Instances**, click **New** (not shown) and fill in the fields as described below:

| Select the name of the SIP Entity added for Session              |
|------------------------------------------------------------------|
| Manager, here SM1                                                |
| Descriptive comment (optional)                                   |
| Host Name/IP                                                     |
| Enter the IP address of the Session Manager management interface |
|                                                                  |
| Will be automatically filled in based on the selected <b>SIP</b> |
| Entity Name.                                                     |
| Enter the network mask corresponding to the IP address of        |
| Session Manager                                                  |
| Enter the IP address of the default gateway for Session          |
| Manager                                                          |
|                                                                  |

Use default values for the remaining fields. Click **Commit** to add this Session Manager. The following screen shows the resulting Session Manager.

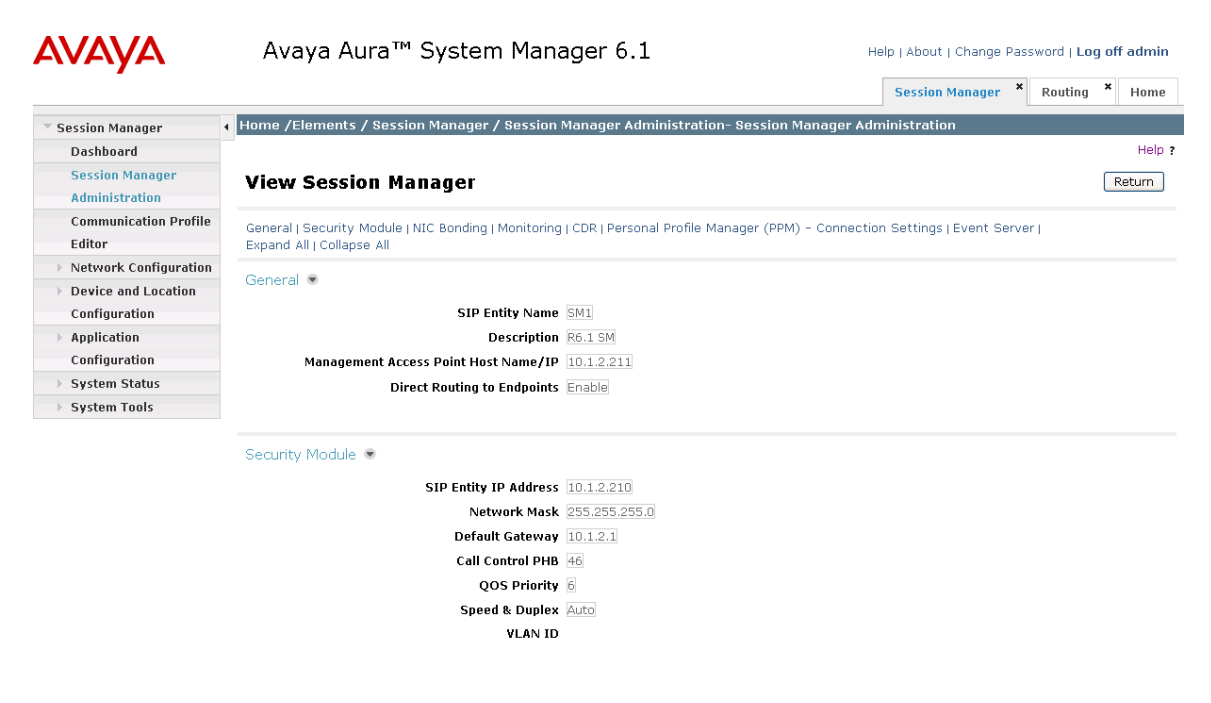

# 4.10. Add Avaya Aura<sup>™</sup> Communication Manager as an Evolution Server

In order for Communication Manager to provide configuration and Evolution Server support to telephones, Communication Manager must be added as an application in Session Manager. This comprises a two step procedure. First, an access login must be configured on Communication Manager for the purpose of data synchronization with System Manager. Then the Application Element for that Communication Manager can be added via System Manager.

### 4.10.1. Create a Login on the Communication Manager Server

Use a web browser to access the Communication Manager maintenance web interface, and navigate to **Security**  $\rightarrow$  **Administrator Accounts** on the left menu. Select **Add Login** and **Privileged Administrator**, as shown below. Click on **Submit**.

| Help Log Off                                                                         | Administration Upgrade                                       |
|--------------------------------------------------------------------------------------|--------------------------------------------------------------|
| Administration / Server (Maintenanc                                                  | :e)                                                          |
| netstat                                                                              | <ul> <li>Administrator Accounts</li> </ul>                   |
| Server                                                                               |                                                              |
| Status Summary                                                                       |                                                              |
| Process Status                                                                       | The Administrator Accounts web pages allow you to add, delet |
| Source Date Time                                                                     |                                                              |
| Server Date) Time                                                                    | Select Action:                                               |
| Sorware Version<br>Sorware Coofiguration                                             |                                                              |
| Server Configuration<br>Server Polo                                                  | 🔍 Add Login                                                  |
| Network Configuration                                                                |                                                              |
| Static Poutes                                                                        | Privileged Administrator                                     |
| Display Configuration                                                                | O Line vivilage of Administrator                             |
| Server Lingrades                                                                     | Conprivileged Administrator                                  |
| Manage Updates                                                                       | SAT Access Only                                              |
| IPSI Firmware Upgrades                                                               |                                                              |
| IPSI Version                                                                         | 🔵 Web Access Only                                            |
| Download IPSI Firmware                                                               |                                                              |
| Download Status                                                                      | 🔘 Modem Access Only                                          |
| Activate IPSI Upgrade                                                                |                                                              |
| Activation Status                                                                    | CDR Access Only                                              |
| Data Backup/Restore                                                                  | Com Museusian Assure Only                                    |
| Backup Now                                                                           | Cim messaging Access Only                                    |
| Backup History                                                                       | O Business Partner Login (dadmin)                            |
| Schedule Backup                                                                      |                                                              |
| Backup Logs                                                                          | O Business Partner Craft Login                               |
| View/Restore Data                                                                    |                                                              |
| Restore History                                                                      | Custom Login                                                 |
| Security                                                                             |                                                              |
| Administrator Accounts                                                               | Change Login Select Login 💙                                  |
| Login Account Policy                                                                 |                                                              |
| Login Reports                                                                        | 🔿 Remove Login Select Login 🗸 🗸                              |
| Server Access                                                                        |                                                              |
| Syslog Server                                                                        | 🔷 🔷 Lock/Unlock Login 🛛 Select Login                         |
| Authentication File                                                                  |                                                              |
| Firewall                                                                             | 🔾 Add Group                                                  |
| Install Root Certificate                                                             | O Ralact Graup                                               |
| Trusted Certificates                                                                 |                                                              |
| Server/Application Certificates                                                      |                                                              |
| Cortificate Alarms                                                                   | Submit Help                                                  |
| Server/Application Certificates<br>Certificate Alarms<br>Certificate Signing Request | Submit Help                                                  |

FS; Reviewed: SPOC 04/12/2011

On the next screen, enter a **Login name** and a password in the **Enter password or key** and **Re-enter password or key** fields, and click **Submit**.

| Help Log Off                        | Administration Upgrade      |                                             |
|-------------------------------------|-----------------------------|---------------------------------------------|
| Administration / Server (Maintenand | ce)                         |                                             |
| metstat                             | Administrator Account       | nts Add Loain: Privileged                   |
| Status Summaru                      |                             | 3                                           |
| Drocess Status                      | This name allows you to add | a login that is a member of the SUSER       |
| Shutdown Server                     | This page allows you to add | a login chacks a member of the <b>JOSER</b> |
| Server Date/Time                    |                             |                                             |
| Software Version                    | 1                           |                                             |
| arver Configuration                 | Login name                  | cmaccess                                    |
| Server Role                         |                             |                                             |
| Network Configuration               | Primary group               | susers                                      |
| Static Routes                       |                             |                                             |
| Display Configuration               | Additional groups           | prof18 🛛 💙                                  |
| erver Lingrades                     | (profile)                   |                                             |
| Manage Lindates                     | Linux shell                 | (his /his sh                                |
| SI Firmware Ungrades                |                             | / bin/ bash                                 |
| IPSI Version                        | Home directory              |                                             |
| Download IPSI Firmware              | inclusion,                  | /var/home/cmaccess                          |
| Download Status                     | Lock this account           |                                             |
| Activate IPSI Upgrade               | Lock this account           |                                             |
| Activation Status                   | Data strandish second       |                                             |
| ata Backup/Restore                  | is disabled-blank to        |                                             |
| Backup Now                          | ignore (YYYY-MM-DD)         |                                             |
| Backup History                      |                             |                                             |
| Schedule Backup                     | Select type of              | Password                                    |
| Backup Logs                         | authentication              | 0                                           |
| View/Restore Data                   |                             | 💛 ASG: enter key                            |
| Restore History                     |                             | 🔘 ASG: Auto-generate key                    |
| curity                              |                             |                                             |
| Administrator Accounts              | Enter password or key       | •••••                                       |
| Login Account Policy                |                             |                                             |
| _ogin Reports                       | Re-enter password or        | •••••                                       |
| Server Access                       | key                         | L                                           |
| Syslog Server                       | Force password/key          | 0                                           |
| Authentication File                 | change on next login        | U Yes                                       |
| Firewall                            |                             | 💽 No                                        |
| Install Root Certificate            |                             |                                             |
| Trusted Certificates                |                             |                                             |
| Server/Application Certificates     | Submit Cancel H             | elp                                         |
| Certificate Alarms                  |                             |                                             |

### 4.10.2. Create an Application Element on System Manager

Return to System Manager and select **Inventory**  $\rightarrow$  **Manage Elements** under the **Elements** section of the **Home** menu. Click on **New** (not shown). On the initial **Application** page select **CM** for the **Type**.

| AVAYA                                     | Avaya Aura™ System Manager 6.1                                                                                                    | Help   About   Change Password   Log off admin |
|-------------------------------------------|----------------------------------------------------------------------------------------------------|------------------------------------------------|
|                                           |                                                                                                    | Inventory * Home                               |
| * Inventory                               | Home /Elements / Inventory / Manage Elements- New Entitie                                                                                                    | 5 Instance                                     |
| Manage Elements                           |                                                                                                    | Help ?                                         |
| Discovered Inventory Discovery Management | New Entities Instance                                                                                                    | Commit Cancel                                  |
| ▶ Synchronization                         | Application * Application *  * Type Select Type Select Type AES Application Conferencing 6. IP Office Media Gateway Messaging PS 6.0 PS 6.1 Session Manage TPS | Commit Cancel                                  |

Enter the following fields and use defaults for the remaining fields on the resulting **Application** tab:

| Name | A descriptive name                                        |
|------|-----------------------------------------------------------|
| Node | Enter the IP address for Communication Manager SAT access |

| AVAYA                | Avaya Aura™ System Manager 6.1                                | Help   About   Change Password   Log off admin |
|----------------------|---------------------------------------------------------------|------------------------------------------------|
|                      |                                                               | Inventory × Home                               |
| · Inventory          | Home /Elements / Inventory / Manage Elements- New CM Instance |                                                |
| Manage Elements      |                                                               | Help ?                                         |
| Discovered Inventory | New CM Instance                                               | Commit Cancel                                  |
| Discovery Management |                                                               |                                                |
| Synchronization      | Application * Attributes *                                    |                                                |
|                      | * Name CM-ES R6.0.1                                           |                                                |
|                      | * Type CM Reset                                               |                                                |
|                      | Description                                                   |                                                |
|                      | * Node 10.1.2.220                                             |                                                |
|                      | Access Point                                                  |                                                |
|                      | Port •                                                        |                                                |
|                      | *Required                                                     | Commit Cancel                                  |

Select the **Attributes** tab and enter the following:

| Login                   | Login created in Section 4.10.1          |
|-------------------------|------------------------------------------|
| Password                | Password created in the previous section |
| <b>Confirm Password</b> | Password created in the previous section |

Click on **Commit** to save.

| Manage Elements      |                                    |           |
|----------------------|------------------------------------|-----------|
| Discovered Inventory |                                    |           |
| Discovery Management | New CM Instance                    | CommitCan |
| Synchronization      |                                    |           |
| -,                   | Application * Attributes *         |           |
|                      |                                    |           |
|                      | SNMP Attributes 👻                  |           |
|                      | * Version 💿 None 🔿 V1 🔿 V3         |           |
|                      |                                    |           |
|                      |                                    |           |
|                      | Attributes 👁                       |           |
|                      | * Login cmaccess                   |           |
|                      |                                    |           |
|                      | Password                           |           |
|                      | Confirm Password                   |           |
|                      | Is SSH Connection 🔽                |           |
|                      | * Port 5022                        |           |
|                      | Alternate IP Address               |           |
|                      | PCA CCU Eincorprint (Drimaru ID)   |           |
|                      |                                    |           |
|                      | RSA SSH Fingerprint (Alternate IP) |           |
|                      | Is ASG Enabled                     |           |
|                      | ASG Key                            |           |
|                      | Confirm ASG Key                    |           |
|                      |                                    |           |
|                      | Location                           |           |

### 4.10.3. Create an Application

Select Session Manager  $\rightarrow$  Application Configuration  $\rightarrow$  Applications under the **Elements** section of the **Home** menu. Click on **New** (not shown). Enter following fields and use defaults for the remaining fields and click on **Commit** to save.

NameA descriptive nameSIP EntitySelect the CM SIP Entity defined in Section 4.5CM System for SIP EntitySelect the CM application element added in the previous section

| AVAYA                             | Avaya Au                           | ura™ System Manager 6.1                                 | Help   About   Change Password   Log off admin |
|-----------------------------------|------------------------------------|---------------------------------------------------------|------------------------------------------------|
|                                   |                                    |                                                         | Session Manager × Home                         |
| Session Manager                   | <ul> <li>Home /Elements</li> </ul> | / Session Manager / Application Configuration / Applica | tions- Applications                            |
| Dashboard                         |                                    |                                                         | Help ?                                         |
| Session Manager<br>Administration | Application                        | Editor                                                  | Commit Cancel                                  |
| Communication Profile<br>Editor   | Application                        |                                                         |                                                |
| Network Configuration             | *Namo CM-ES                        | P6.0.1                                                  |                                                |
| > Device and Location             |                                    | N0.0.1                                                  |                                                |
| Configuration                     | *SIP Entity CM-ES                  | 5 R6.0.1                                                |                                                |
| Application                       | *CM System                         | View/Add                                                |                                                |
| Configuration                     | Entity                             | S R6.0.1 CM<br>Systems                                  |                                                |
| Applications                      | Description                        |                                                         |                                                |
| Application                       |                                    |                                                         |                                                |
| Sequences                         | Application Att                    | ributes (optional)                                      |                                                |
| Implicit Users                    |                                    |                                                         |                                                |
| NRS Proxy Users                   | Name                               | ¥alue                                                   |                                                |
| > System Status                   | Application Handle                 |                                                         |                                                |
| ▹ System Tools                    | URI Parameters                     |                                                         |                                                |
|                                   |                                    |                                                         |                                                |

\*Required

Commit Cancel

### 4.10.4. Create an Application Sequence

Select Session Manager  $\rightarrow$  Application Configuration  $\rightarrow$  Application Sequences under the Elements section of the Home menu. Click on New (not shown). Enter a descriptive Name. Click on the + sign next to the appropriate Available Applications and they will move up to the Applications in this Sequence section. Click on Commit to save.

| AVAYA                                                          | А      | waya Aura                   | ı™ System Maı          | nager 6.1                 | He                      | elp   About   Char | nge Password   Log | off admin  |
|----------------------------------------------------------------|--------|-----------------------------|------------------------|---------------------------|-------------------------|--------------------|--------------------|------------|
| -                                                              |        |                             |                        |                           |                         |                    | Session Manager    | * Home     |
| ▼ Session Manager                                              | I Home | e /Elements / Se            | ssion Manager / Applic | ation Configuration / App | lication Sequences- App | lication Seque     | nces               |            |
| Dashboard                                                      |        |                             |                        |                           |                         |                    |                    | Help ?     |
| Session Manager<br>Administration                              | App    | plication Se                | quence Editor          |                           |                         |                    | Commit             | Cancel     |
| Communication Profile<br>Editor                                | Appli  | cation Sequence             | 9                      |                           |                         |                    |                    |            |
| > Network Configuration                                        | *Name  | e CM-ES F                   | 26.0.1                 |                           |                         |                    |                    |            |
| <ul> <li>Device and Location</li> <li>Configuration</li> </ul> | Descri | ption                       |                        |                           |                         |                    |                    |            |
| <ul> <li>Application</li> <li>Configuration</li> </ul>         | Арр    | lications in this           | Sequence               |                           |                         |                    |                    |            |
| Applications                                                   | Mo     | ve First Move               | e Last Remove          |                           |                         |                    |                    |            |
| Application                                                    |        |                             |                        |                           |                         |                    |                    |            |
| Sequences                                                      | 1 Ite  |                             |                        |                           |                         |                    | 1                  |            |
| Implicit Users                                                 |        | Sequence<br>Order (first to | Name                   | SIP Entity                | Mandatory               |                    | Description        |            |
| NRS Proxy Users                                                |        | last)                       |                        |                           |                         |                    |                    |            |
| System Status                                                  |        | A W X                       | <u>CM-ES R6.U.1</u>    | CM-ES R6.0.1              |                         |                    |                    |            |
| System Tools                                                   | Selec  | st : All, None              |                        |                           |                         |                    |                    |            |
|                                                                | Ava    | ilable Applicati            | ons                    |                           |                         |                    |                    |            |
|                                                                | 1 Ite  | m   Refresh                 |                        |                           |                         |                    | Filt               | er: Enable |
|                                                                |        | Name                        |                        | SIP Entity                |                         | Description        |                    |            |
|                                                                | ۲      | CM-ES R6.0.1                |                        | CM-ES R6.0.1              |                         |                    |                    |            |
|                                                                |        |                             |                        |                           |                         |                    |                    |            |

# 4.10.5. Synchronize Avaya Aura<sup>™</sup> Communication Manager Data

Select Inventory  $\rightarrow$  Synchronization  $\rightarrow$  Communication System under the Elements section of the Home menu. Select the appropriate Element Name. Select Initialize data for selected devices. Then click on Now. This may take some time.

| AVAYA                | A                        | Avaya Aura                                                         | a™ System I                                                     | Manager 6                                  | .1                           |             | Help   About   C | hange Passwi | ord   Log o | ff admin |
|----------------------|--------------------------|--------------------------------------------------------------------|-----------------------------------------------------------------|--------------------------------------------|------------------------------|-------------|------------------|--------------|-------------|----------|
| -                    |                          |                                                                    |                                                                 |                                            |                              |             |                  | Inv          | rentory *   | Home     |
| Tinventory           | <ul> <li>Home</li> </ul> | e /Elements / In                                                   | ventory / Synchron                                              | nization / Comm                            | unication System- Syn        | chronize CM | Data and Conf    | igure Option | s           |          |
| Manage Elements      |                          |                                                                    | _                                                               |                                            |                              |             |                  |              |             | Help ?   |
| Discovered Inventory | Syn                      | chronize Cl                                                        | I Data and C                                                    | onfigure Oj                                | otions                       |             |                  |              |             |          |
| Discovery Management |                          |                                                                    |                                                                 |                                            |                              |             |                  |              |             |          |
| ✓ Synchronization    | Sync                     | hronize CM Data/La                                                 | aunch Element Cut Thr                                           | rough   Configuratio                       | n Options (                  |             |                  |              |             |          |
| Communication        | Expa                     | and All   Collapse All                                             |                                                                 |                                            |                              |             |                  |              |             |          |
| System               | Syn                      | chronize CM Dat                                                    | a/Launch Element                                                | Cut Through 💌                              |                              |             |                  |              |             |          |
| Messaging System     |                          |                                                                    |                                                                 |                                            |                              |             |                  |              |             |          |
|                      | 1 Ite                    | em   Refresh   Shov                                                | V ALL 💌                                                         |                                            |                              |             |                  |              | Filter:     | Enable   |
|                      |                          | Element Name                                                       | FQDN/IP Address                                                 | Last Sync Time                             | Last Translation Time        | Sync Type   | Sync Status      | Location     | Software    | Version  |
|                      |                          | CM-ES R6.0.1                                                       | 10.1.2.220                                                      | December 22,<br>2010 11:00:35<br>PM -05:00 | 12:55 am THU DEC 23,<br>2010 | Incremental | Completed        |              | R016×.00.   | .1.510.1 |
|                      | Sele                     | ect : All, None                                                    |                                                                 |                                            |                              |             |                  |              |             |          |
|                      | II ©<br>Ir<br>O S        | nitialize data for se<br>ncremental Sync da<br>ave Translations fo | lected devices<br>ta for selected device:<br>r selected devices | 5                                          |                              |             |                  |              |             |          |
|                      | Nov                      | w <u>S</u> chedule                                                 | Cancel                                                          | _aunch Element Cut                         | : Through                    |             |                  |              |             |          |

Use the menus on the left under **Scheduler** under the **Services** section of the **Home** menu to determine when the task is complete.

| AVAYA          | Avaya Aura™ System Manager 6.1 Help   About   Change Pa |               |                                             |                   |         | ange Password   I | _og off admin  |                |
|----------------|---------------------------------------------------------|---------------|---------------------------------------------|-------------------|---------|-------------------|----------------|----------------|
|                |                                                         |               |                                             |                   |         | Schedu            | ler * Inventor | y X Home       |
| ▼ Scheduler    | <b>∢</b> Hom                                            | e /Services   | / Scheduler / Pending Jobs- Pending Jobs    |                   |         |                   |                |                |
| Completed Jobs |                                                         |               |                                             |                   |         |                   |                | Help ?         |
| Pending Jobs   | Pei                                                     | ıding Jo      | bs                                          |                   |         |                   |                |                |
|                | Job                                                     | List          |                                             |                   |         |                   |                |                |
|                | Vie                                                     | W Edit        | Delete More Actions -                       |                   |         |                   | Adva           | anced Search 🖲 |
|                | 9 Ite                                                   | ms   Refresh  | Show ALL 💌                                  |                   |         |                   |                | Filter: Enable |
|                |                                                         | Job Type      | Job Name                                    | Job Status        | State   | Frequency         | Scheduled By   | Element        |
|                |                                                         | *             | PurgeJobStatus                              | PENDING EXECUTION | Enabled | Weekly            | admin          |                |
|                |                                                         | *             | LogPurgeRule                                | PENDING EXECUTION | Enabled | Daily             | admin          |                |
|                |                                                         | *             | CirdAlarmPurgeRule                          | PENDING EXECUTION | Enabled | Daily             | admin          |                |
|                |                                                         | *             | SoftDelRTSPurgeRule                         | PENDING EXECUTION | Enabled | Daily             | admin          |                |
|                |                                                         | 0             | CSM_CMSynch_INIT_CM-ES R6.0.1_1293132411753 | RUNNING           | Enabled | Once              | admin          | CM-ES R6.0.1   |
|                |                                                         | 0             | CSM_CMSynch_INCR_CM-ES R6.0.1_1289243227389 | PENDING EXECUTION | Enabled | Hourly            | admin          | CM-ES R6.0.1   |
|                |                                                         | 0             | CSM_Iptcmobject_CleanupBackedupAnnc         | PENDING EXECUTION | Enabled | Hourly            | admin          | CSM            |
|                |                                                         | 0             | CSM_Iptcmobject_MAINTENANCE_1289242761579   | PENDING EXECUTION | Enabled | Daily             | admin          | CSM            |
|                |                                                         | *             | sys_ConfRefreshConfig                       | PENDING EXECUTION | Enabled | Minutes           | admin          |                |
|                | Sele                                                    | t : All, None |                                             |                   |         |                   |                |                |

## 4.11. Add Users for SIP Telephones

SIP telephone users must be added to Session Manager. User Management  $\rightarrow$  Manage Users under the Users section of the Home menu.. Then click on New (not shown).

Under the **Identity** tab enter:

| Last Name              | The user's last name                                |
|------------------------|-----------------------------------------------------|
| First Name             | The user's first name                               |
| Login Name             | The desired phone extension number@domain.com where |
|                        | domain was defined in Section 4.2                   |
| Password               | Password for user to log into System Manager (SMGR) |
| Localized Display Name | The name to be used as calling party                |
| Endpoint Display Name  | The name to be used as calling party                |
| Honorific              | Enter the appropriate information                   |
| Language Preference    | Enter the appropriate information                   |
| Time Zone              | Enter the appropriate information                   |

| 🔻 User Management 😽  | Home /Users / User Management / Manage Users- New User Profile |               |
|----------------------|----------------------------------------------------------------|---------------|
| Manage Users         |                                                                | Help ?        |
| Public Contacts      | New User Profile                                               | Commit Cancel |
| Shared Addresses     |                                                                |               |
| System Presence ACLs |                                                                |               |
|                      | Identity Communication Profile Membership Contacts             |               |
|                      | Identity 💌                                                     |               |
|                      | * Last Name: User                                              |               |
|                      | * First Name: Avaya                                            |               |
|                      | Middle Name:                                                   |               |
|                      |                                                                |               |
|                      | Description:                                                   |               |
|                      | * Login Name: 30050@avaya.com                                  |               |
|                      | * Authentication Type: Basic 🕑                                 |               |
|                      | * Password:                                                    |               |
|                      | * Confirm Password:                                            |               |
|                      | Localized Display Name: Avaya User                             |               |
|                      | Endpoint Display Name: Avaya User                              |               |
|                      | Honorific: Mr.                                                 |               |
|                      | Language Preference: English 💌                                 |               |
|                      | Time Zone: (-5:0)Eastern Time (US & Canada)                    | *             |
|                      |                                                                |               |

Select the **Communication Profile** tab. Under **Communication Profile** enter:

Communication Profile Password Confirm Password

Password to be entered by the user when logging into the phone.

Then click on **New** under **Communication Address** and enter the following and use defaults for the remaining fields:

| Туре                    | Select Avaya SIP                         |
|-------------------------|------------------------------------------|
| Fully Qualified Address | Enter the extension number               |
| @                       | Select the domain defined in Section 4.2 |

### Click on Add.

| Manage Users         | Help                                                   | ? |
|----------------------|--------------------------------------------------------|---|
| Public Contacts      | New User Profile Commit                                |   |
| Shared Addresses     |                                                        |   |
| System Presence ACLs | Identity * Communication Profile * Membership Contacts |   |
|                      | Communication Profile 🖲                                |   |
|                      | Communication Profile Password:                        |   |
|                      | Confirm Password:                                      |   |
|                      |                                                        |   |
|                      | New Delete Done Cancel                                 |   |
|                      | Name                                                   |   |
|                      | Primary                                                |   |
|                      | Select : None                                          |   |
|                      | * Name: Primary                                        |   |
|                      | Default : 🗹                                            |   |
|                      | Communication Address                                  |   |
|                      | New Edit Delete                                        |   |
|                      | Type Handle Domain                                     |   |
|                      | No Records found                                       |   |
|                      | Type: 🗛 Avaya SIP                                      |   |
|                      | * Fully Qualified Address: 30050 @ avaya.com V         |   |
|                      | Add Cancel                                             |   |

Navigate to Session Manager Profile and click on the checkbox to expand the section. Select the appropriate Session Manager server for Primary Session Manager. For Origination Application Sequence and Termination Application Sequence select the application sequence created in Section 4.10.4. Select the location defined in Section 4.3 for Home Location. Navigate to Endpoint Profile and click on the checkbox to expand the section. Enter the following fields and use defaults for the remaining fields. Click on Commit to save (not shown).<sup>4</sup>

| System            | Select the CM Entity                    |
|-------------------|-----------------------------------------|
| Profile Type      | Select Endpoint                         |
| Extension         | Enter a desired extension number        |
| Template          | Select a telephone type template        |
| Port              | Select <b>IP</b>                        |
| Voice Mail Number | Enter the voice messaging access number |

#### 🗹 Session Manager Profile 💌

| * Primary Session N            | lanagor                                                                                            | SM1 🗸                                                                | Primary  | Secondary   | Maximum   |
|--------------------------------|----------------------------------------------------------------------------------------------------|----------------------------------------------------------------------|----------|-------------|-----------|
| e Prindry 00331011             | lanager                                                                                            | 3011                                                                 | 11       | 0           | 11        |
| Secondary Session N            | lanager                                                                                            | (None) 💌                                                             | Primary  | Secondary   | Maximum   |
| Origination Application Se     | equence                                                                                            | CM-ES R6.0                                                           | .1 💙     |             |           |
| Termination Application Se     | equence                                                                                            | CM-ES R6.0                                                           | .1 🚩     |             |           |
| Survivability                  | y Server                                                                                           | (None)                                                               |          | *           |           |
| * Home L                       | ocation.                                                                                           | BaskingRidg                                                          | e HQ 🛛 🖌 |             |           |
| <pre>✓Endpoint Profile ●</pre> | System  <br>iile Type  <br>adpoints<br>atension  <br>emplate  <br>Set Type<br>ity Code  <br>* Port | CM-ES R6.0.1<br>Endpoint V<br>30050<br>DEFAULT_963<br>9630SIP<br>QIP | Endp     | oint Editor | )<br>•••• |
| Voice Mail                     | Number                                                                                             | 33000                                                                |          |             |           |
| Delete Endpoint on Unassign of | Endpoint                                                                                           |                                                                      |          |             |           |

<sup>4</sup> Note that when **Use Existing Endpoints** is not checked, Session Manager will automatically create station and off-pbx station-mapping forms in Communication Manager. This section should not be completed until the data synchronization task created in **Section 4.10.5** has completed.

FS; Reviewed: SPOC 04/12/2011 Solution & Interoperability Test Lab Application Notes ©2011 Avaya Inc. All Rights Reserved. 34 of 65 CM601SM61CCM715

# 5. Configure Cisco UCM

This section provides the procedures for configuring Cisco UCM. These Application Notes assumed that the basic configuration needed to support Cisco IP telephones has been completed. For further information on Cisco UCM, see references [7-9]. The procedures include the following areas:

- Log in to Cisco UCM
- Cnofigure SIP Domain
- Configure SIP Trunk Security Profile
- Configure SIP Trunk
- Configure Route Pattern
- Configure Audio Codecs
- Configure Music on Hold
- Configure Voicemail Pilot
- Configure Voicemail Profile
- Configure a Telephone

### 5.1. Log in to Cisco UCM

Open Cisco Unified CM Administration by entering the IP address of the Cisco UCM into the Web Browser address field, and log in using an appropriate **Username** and **Password**.

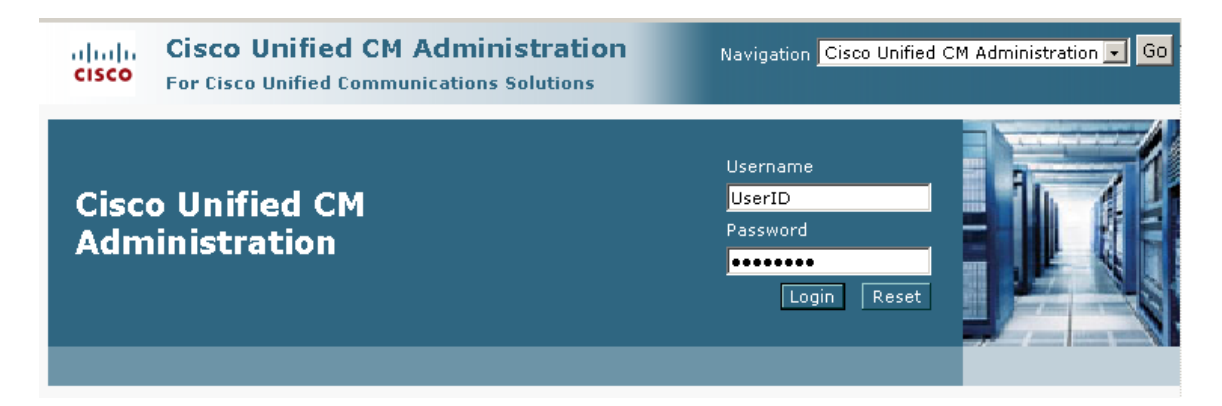

## 5.2. Administer SIP Domain

Select System  $\rightarrow$  Enterprise Parameters. Scroll down to the heading Clusterwide Domain Configuration. Ensure that the Organization Top Level Domain matches the SIP domain configured in Session Manager and Communication Manager. Recall that "avaya.com" has been used throughout the sample configuration.

| cisco           | Cisco Unified CM Administra<br>For Cisco Unified Communications Soluti | tion<br>ons                         | Navig                         |
|-----------------|------------------------------------------------------------------------|-------------------------------------|-------------------------------|
| System 👻        | Call Routing 👻 Media Resources 👻 Voice Mail 👻                          | Device 👻 Application 👻 User Managem | ent 👻 Bulk Administration 👻 H |
| Enterprise      | e Parameters Configuration                                             |                                     |                               |
| 📄 Save          | 🤣 Set to Default                                                       |                                     |                               |
| IPCC Exp        | press Installed *                                                      | false                               |                               |
| — Cluster       | wide Domain Configuration —————                                        |                                     |                               |
| <u>Organiza</u> | tion Top Level Domain                                                  | avaya.com                           |                               |
| Cluster F       | ully Qualified Domain Name                                             |                                     |                               |
| - Denial        | of Comuico Ductostion                                                  |                                     |                               |
| Denial-of       | -Service Protection *                                                  | True                                | V True                        |

## 5.3. Administer SIP Trunk Security Profile

Select System  $\rightarrow$  Security Profile  $\rightarrow$  SIP Trunk Security Profile from the top menu then click Add New to add a new SIP Trunk Security Profile.

| Find and List SIP Trunk Security Profiles - Microsoft Internet Explorer                                                      |
|----------------------------------------------------------------------------------------------------|
| File Edit View Favorites Tools Help                                                                                          |
| 🔇 Back 🔹 🕥 🖌 📓 🏠 🔎 Search 👷 Favorites 🤣 😥 - 🌺 🖬 - 📴 🏭 🦓                                                                      |
| Address 🙆 https://172.29.5.20/ccmadmin/sipTrunkSecurityProfileFindList.do?<%=reqParams%>8recCnt=4&colCnt=3                   |
| Cisco Unified CM Administration<br>Cisco For Cisco Unified Communications Solutions                                          |
| System 👻 Call Routing 👻 Media Resources 👻 Voice Mail 👻 Device 👻 Application 👻 User Management 👻 Bulk Administration 👻 Help 👻 |
| Find and List SIP Trunk Security Profiles                                                                                    |
| Add New 🔛 Select All 🔛 Clear All 💥 Delete Selected                                                                           |
| Status                                                                                                    |
| 1 records found                                                                                                    |
|                                                                                                    |
| SIP IFUNK SECURITY PROTILE (1 - 1 OF 1)                                                                                      |
| Find SIP Trunk Security Profile where Name 🔻 begins with 👻 🛛 Find Clear Filter 🔂 🚍                                           |
| Name  Description                                                                                                    |
| Non Secure SIP Trunk Profile         Non Secure SIP Trunk Profile authenticated by null String                               |
| Add New Select All Clear All Delete Selected                                                                                 |

The following is a screen capture of the **SIP Trunk Security Profile Configuration** used in the sample network. Configure the highlighted areas, noting that to allow MWI (Message Waiting Indicator) messages to be accepted by Cisco UCM from Modular Messaging, the SIP Trunk provisioned towards Session Manager needs to be able to **Accept Unsolicited Notification**. Click **Save** to commit the changes.

| SIP Trunk Security Profile Configuration |                         |   |  |  |  |
|------------------------------------------|-------------------------|---|--|--|--|
| 🔚 Save 🗙 Delete 🗋                        | Copy 🎦 Reset 🕂 Add New  |   |  |  |  |
| — Status —                               |                         |   |  |  |  |
| i Status: Ready                          |                         |   |  |  |  |
| — SIP Trunk Security Profi               | e Information           |   |  |  |  |
| Name*                                    | Avaya                   |   |  |  |  |
| Description                              | SIP connection to Avaya |   |  |  |  |
| Device Security Mode                     | Non Secure              | ~ |  |  |  |
| Incoming Transport Type*                 | TCP+UDP                 | * |  |  |  |
| Outgoing Transport Type                  | ТСР                     | * |  |  |  |
| Enable Digest Authenticat                | ion                     |   |  |  |  |
| Nonce Validity Time (mins)*              | 600                     |   |  |  |  |
| X.509 Subject Name                       |                         |   |  |  |  |
| Incoming Port*                           | 5060                    |   |  |  |  |
| Enable Application Level /               | Authorization           |   |  |  |  |
| 🗹 Accept Presence Subscrip               | tion                    |   |  |  |  |
| Accept Out-of-Dialog REFER               |                         |   |  |  |  |
| Accept Unsolicited Notification          |                         |   |  |  |  |
| Accept Replaces Header                   |                         |   |  |  |  |
| Transmit Security Status                 |                         |   |  |  |  |
| - Save Delete Copy Reset Add New         |                         |   |  |  |  |

## 5.4. Administer SIP Trunk

Add a new SIP trunk by selecting **Device**  $\rightarrow$  **Trunk** from the top menu then click **Add New** to begin adding a new SIP trunk.

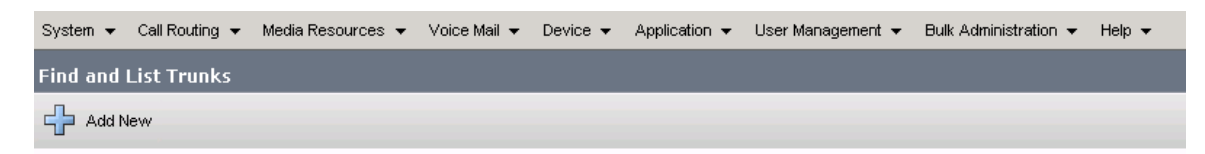

Select "SIP Trunk" as the **Trunk Type** and the **Device Protocol** field will automatically be changed to "SIP". Click **Next** to continue.

| cisco                       | Cisc<br>For C | isco U | nified CM       | A<br>Inic | dministr<br>ations Solut | ation    |               |
|-----------------------------|---------------|--------|-----------------|-----------|--------------------------|----------|---------------|
| System 👻                    | Call Routi    | ng 👻   | Media Resources | • 🕶       | Voice Mail 👻             | Device 👻 | Application 👻 |
| Trunk Con                   | figurat       | ion    |                 |           |                          |          |               |
| Next                        |               |        |                 |           |                          |          |               |
| <b>Status</b> –<br>i Status | s: Read)      | ſ      |                 |           |                          |          |               |
| Trunk In                    | format        | ion —  |                 |           |                          |          |               |
| Trunk Type                  | e*            | SIP Tr | unk             |           |                          |          | *             |
| Device Pro                  | otocol*       | SIP    |                 |           |                          |          | *             |
| — Next -                    |               |        |                 |           |                          |          |               |
| indicates required item.    |               |        |                 |           |                          |          |               |

Enter the appropriate information for the SIP Trunk in each section. The following screens show the configuration used in the sample network. The important fields to configure are listed before each screen

| Device Name               | A |
|---------------------------|---|
| Description               | A |
| Media Resource Group List | S |

An informative name Any note for this trunk Select from the list (see **Section 5.7**)

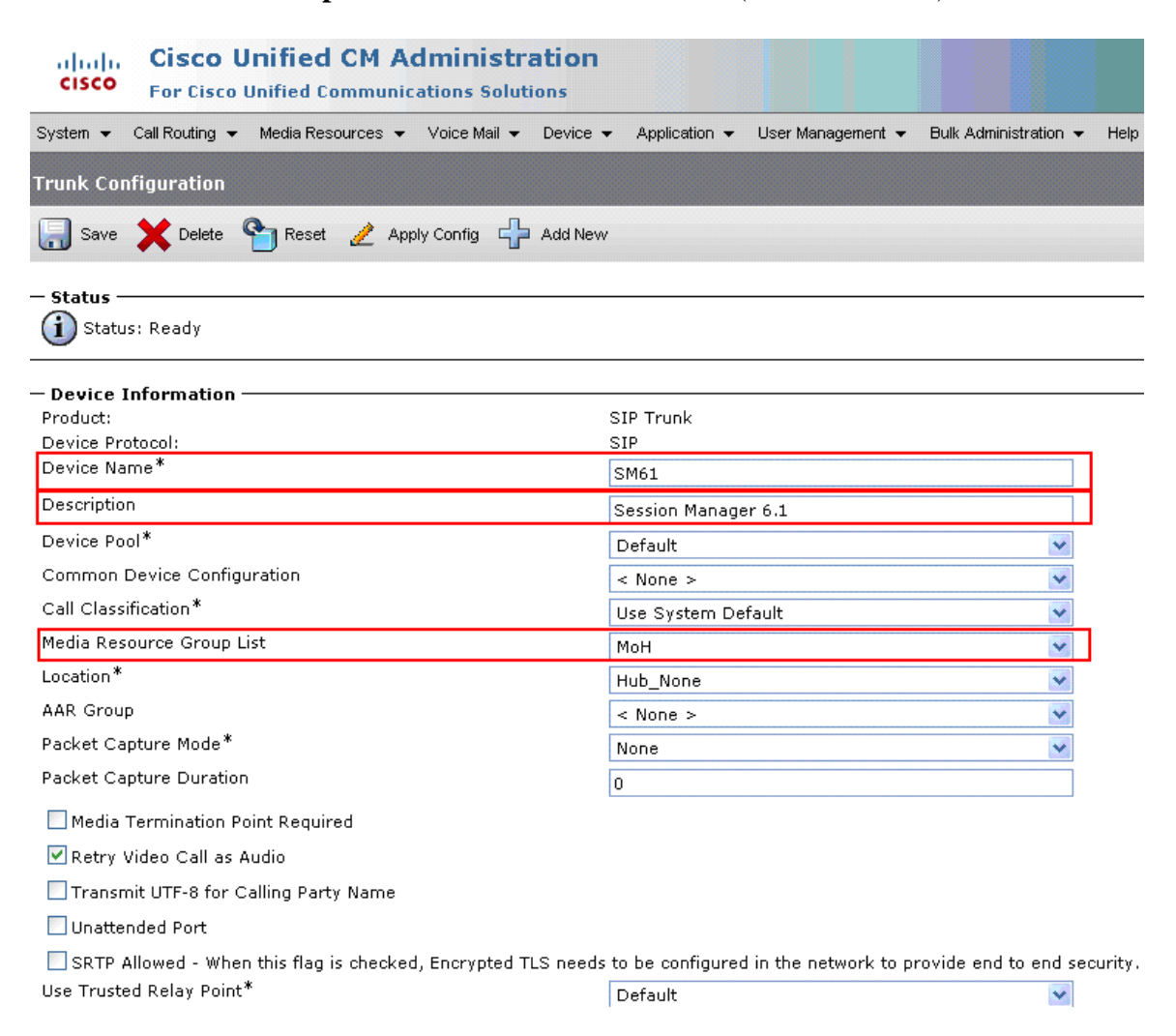

Under Call Routing Information:

| <b>Remote-Party-Id</b> | Checked to send                    |
|------------------------|------------------------------------|
| Asserted-Identity      | Checked to send caller information |

Cisco UCM must be configured to populate the Diversion header with the appropriate reason code when a call is forwarded to voice mail. Ensure that **Redirecting Diversion Header Delivery - Outbound** is selected under **Outbound Calls** section, as shown below.

| — Call Routing I                                 | nformation ——       |                    |   |  |  |  |
|--------------------------------------------------|---------------------|--------------------|---|--|--|--|
| Remote-Party-Id                                  |                     |                    |   |  |  |  |
| Asserted-Identity                                |                     |                    |   |  |  |  |
| Asserted-Type*                                   | Default             | ✓                  |   |  |  |  |
| SIP Privacy*                                     | Default             | ~                  |   |  |  |  |
|                                                  |                     |                    |   |  |  |  |
| Significant Digit                                | s*                  | ۵۱                 | ~ |  |  |  |
| Connected Line                                   | ID Presentation*    | Refault            | ~ |  |  |  |
| Connected Nam                                    | ne Presentation*    | Default            | ~ |  |  |  |
| Calling Search                                   | Space               | < None >           | * |  |  |  |
| AAR Calling Sea                                  | arch Space          | < None >           | * |  |  |  |
| Prefix DN                                        |                     |                    |   |  |  |  |
| Redirecting                                      | Diversion Header (  | Delivery - Inbound |   |  |  |  |
|                                                  |                     |                    |   |  |  |  |
| 🖵 Outbound Ca                                    | lls ———             |                    |   |  |  |  |
| Called Party Tra                                 | ansformation CSS    | < None >           | * |  |  |  |
| Use Device                                       | Pool Called Party 1 | Transformation CSS |   |  |  |  |
| Calling Party Tr                                 | ansformation CSS    | < None >           | * |  |  |  |
| Use Device                                       | Pool Calling Party  | Transformation CSS |   |  |  |  |
| Calling Party Se                                 | election*           | Originator         | * |  |  |  |
| Calling Line ID                                  | Presentation *      | Default            | * |  |  |  |
| Calling Name P                                   | resentation *       | Default            | * |  |  |  |
| Caller ID DN                                     |                     |                    |   |  |  |  |
| Caller Name                                      |                     |                    |   |  |  |  |
| Redirecting Diversion Header Delivery - Outbound |                     |                    |   |  |  |  |

Navigate to the **SIP Information** section and enter following:

| <b>Destination Address</b>        | IP address of the Session Manager signaling interface |
|-----------------------------------|-------------------------------------------------------|
| <b>Destination Port</b>           | Destination port number use for SIP communication     |
| <b>SIP Trunk Security Profile</b> | Profile configured in Section 5.3                     |
| DTMF Signaling Method             | Default No Preference (will result in RFC2833)        |

### Click Save to complete.

| – SIP Information –                      |                         |     |
|------------------------------------------|-------------------------|-----|
| Destination Address                      | 10.1.2.210              |     |
| Destination Address IPv6                 |                         |     |
| Destination Address is an SRV            |                         |     |
| Destination Port*                        | 5060                    |     |
| MTP Preferred Originating Codec*         | 711ulaw                 | r . |
| Presence Group*                          | Standard Presence group | *   |
| SIP Trunk Security Profile*              | Avaya                   | r   |
| Rerouting Calling Search Space           | < None >                | *   |
| Out-Of-Dialog Refer Calling Search Space | < None >                | *   |
| SUBSCRIBE Calling Search Space           | < None >                | r - |
| SIP Profile*                             | Standard SIP Profile    | r - |
| DTMF Signaling Method*                   | No Preference           | *   |

## 5.5. Administer Route Pattern

To configure a route pattern, a Route Group must be defined that includes the SIP trunk, and a Route List must be defined that references the Route Group. Then the Route Pattern will select the Route List for the configured dial pattern.

Add a Route Group by selecting **Call Routing**  $\rightarrow$  **Route/Hunt**  $\rightarrow$  **Route Group** and click **Add New**. Enter a **Route Group Name**, and under **Find Devices to Add to Route Group** select the SIP trunk previously created, and click on **Add to Route Group**. The screen below shows the result of doing this, with the SIP trunk name ("SM61") appearing under **Current Route Group Members** in the **Selected Devices** window. Click **Save** to save the configuration.

| cisco       | Cisco<br>For Cisco | Unified CM Administration Unified Communications Solutions                                           |
|-------------|--------------------|----------------------------------------------------------------------------------------------------|
| System 👻    | Call Routing       | Media Resources 👻 Voice Mail 👻 Device 👻 Application 👻 User Management 👻 Bulk Administration 👻 Help 👻 |
| Route Gro   | oup Configu        | 'ation                                                                                               |
| Rave        | X Delete           | C Add New                                                                                            |
| - Route G   | roup Inforr        | ation                                                                                                |
| Route Gro   | oup Name*          | SM61-RteGrp                                                                                          |
| Distributio | on Algorithm'      | Circular                                                                                             |
| — Douto C   | waup Mamb          | u Tefaura stian                                                                                      |
| - Koute G   | roup menio         | F 1110F11141011                                                                                      |
| Find D      | evices to A        | d to Route Group                                                                                     |
|             | vame contain       | Find                                                                                                 |
| Available   | e Devices**        | Avaya_G430<br>SIP2MASmwi                                                                             |
|             |                    | SM61                                                                                                 |
|             |                    |                                                                                                    |
| Port(s)     |                    | None Available                                                                                       |
|             |                    | Add to Route Group                                                                                   |
|             |                    |                                                                                                    |
| Curren      | It Route Gro       |                                                                                                    |
|             | 1 DCVICC3          |                                                                                                    |
|             |                    | Reverse Order of Selected Devices                                                                    |
|             |                    |                                                                                                    |
|             | d Davias **        | *                                                                                                    |
|             | u Devices          |                                                                                                    |
|             |                    |                                                                                                    |
|             |                    |                                                                                                    |
|             |                    |                                                                                                    |

Next, add a Route List by selecting Call Routing  $\rightarrow$  Route/Hunt  $\rightarrow$  Route List, then click Add New. Enter a Name, an optional Description, select Default for Cisco Unified Communications Manager Group, and click on Add Route Group.

| CISCO Cisco Unified CM Adm                    | ninistration<br>ons Solutions                              |
|-----------------------------------------------|------------------------------------------------------------|
| System 👻 Call Routing 👻 Media Resources 👻 Vo  | ice Mail ✔ Device ✔ Application ✔ User Management ✔ Bulk A |
| Route List Configuration                      |                                                            |
| 🔚 Save 🗙 Delete 🗈 Copy 睯 Reset                | 🧷 Apply Config 🕂 Add New                                   |
| — Status ————                                 |                                                            |
| i Status: Ready                               |                                                            |
|                                               |                                                            |
| Route List Information     Device is trusted  |                                                            |
| Name*                                         | SMR6.1-RtLst                                               |
| Description                                   | Session Manager R6.1                                       |
| Cisco Unified Communications Manager Group*   | Default                                                    |
| Enable this Route List (change effective on S | ave; no reset required)                                    |
|                                               |                                                            |
| Selected Groups**                             |                                                            |
|                                               | Add Route Group                                            |
| **                                            |                                                            |
| Removed Groups***                             |                                                            |

On the screen that follows (below), select the Route Group Previously created, leaving the remaining fields as their default values. Click on **Save**, and then on **OK** in the subsequent dialogue box.

| ohoho<br>cisco <sub>F</sub>                                                                                                    | C <b>isco Unifie</b><br>For Cisco Unified                                                                                                    | d CM Admini<br>Communications S                     | stration                                        |                                         |                                            |                                   | Na                                 |
|----------------------------------------------------------------------------------------------------|----------------------------------------------------------------------------------------------------|-----------------------------------------------------|-------------------------------------------------|-----------------------------------------|--------------------------------------------|-----------------------------------|------------------------------------|
| System 👻 Cal                                                                                                    | l Routing 👻 Media F                                                                                                    | Resources 👻 Voice M                                 | ail 👻 Device 👻                                  | Application 👻 L                         | lser Management                            | <ul> <li>Bulk Administ</li> </ul> | tration 👻 Help 👻                   |
| Route List De                                                                                                    | etail Configuratio                                                                                                    | חכ                                                  |                                                 |                                         |                                            |                                   |                                    |
| Save                                                                                                    | Microso                                                                                                    | ft Internet Explorer                                | ,                                               |                                         |                                            |                                   |                                    |
| - Status                                                                                                    | Ready                                                                                                    | The settings for this Ro<br>return to the current R | oute List member are<br>toute List, or Cancel t | about to be saved<br>o stay on the Rout | . You must reset th<br>e List Detail page. | e Route List for c                | hanges to take effect. Click OK to |
|                                                                                                    |                                                                                                    |                                                     |                                                 |                                         | Cancel                                     |                                   |                                    |
| Route List M<br>Route Group*     Calling Pa<br>Use Calling Party     Prefix Digits     Calling Party     Calling Party     Calling Party | Member Informa<br>Member Informat<br>Methy Transformat<br>Party\'s External Pl<br>(Transform Mask<br>(Outgoing Calls)<br>Number Type*<br>Numbering Plan* | tion<br>ON-QSIG]<br>ions<br>hone Number Mask*       | Default<br>Cisco CallManag<br>Cisco CallManag   | er<br>er                                |                                            | ×<br>×                            |                                    |
| Called Par                                                                                                    | ty Transformati                                                                                                    | ons —                                               |                                                 |                                         |                                            |                                   |                                    |
| Discard Digit                                                                                                    | ts                                                                                                    | < None >                                            |                                                 | ~                                       |                                            |                                   |                                    |
| Called Party                                                                                                    | Transform Mask                                                                                                    |                                                     |                                                 |                                         |                                            |                                   |                                    |
| Prefix Digits                                                                                                    | (Outgoing Calls)                                                                                                    |                                                     |                                                 |                                         |                                            |                                   |                                    |
| Called Party                                                                                                    | Number Type"<br>Numbering Plan*                                                                                                    | Cisco CallManager<br>Cisco CallManager              |                                                 | ~                                       |                                            |                                   |                                    |

The screen returns to the Route List definition, with the selected Route List Group shown in the **Selected Groups** window under **Route List Member Information**. Click **Reset**.

| CISCO For Cisco       | Unified CM Administration Unified Communications Solutions                        |
|-----------------------|-----------------------------------------------------------------------------------|
| System 👻 Call Routing | 🔹 Media Resources 👻 Voice Mail 👻 Device 👻 Application 👻 User Management 👻 Bulk Ad |
| Route List Configura  | tion                                                                              |
| Save 🗙 Delete         | 🗋 Copy 🎦 Reset 🧷 Apply Config 🕂 Add New                                           |
| — Status ———          |                                                                                   |
| i Status: Ready       |                                                                                   |
| — Poute List Informa  | tion                                                                              |
| Device is trusted     |                                                                                   |
| Name*                 | SMR6.1-RtLst                                                                      |
| Description           | Session Manager R6.1                                                              |
| Cisco Unified Commur  | ications Manager Group* Default                                                   |
| 🗹 Enable this Route L | ist (change effective on Save; no reset required)                                 |
|                       |                                                                                   |
| - Route List Member   | Information                                                                       |
|                       | SM61-RteGrp                                                                       |
|                       | Add Route Group                                                                   |
|                       |                                                                                   |
| . di di di            | **                                                                                |
| Removed Groups***     |                                                                                   |
|                       |                                                                                   |
|                       |                                                                                   |

Select **Call Routing**  $\rightarrow$  **Route/Hunt**  $\rightarrow$  **Route Pattern** then click **Add New** to add a new route pattern for extension range 3xxxx which includes the Modular Messaging access number 33000, as well as calls to telephones registered to Avaya Session Manager and Communication Manager. Calls to Cisco UCM telephones that are redirected to voice mail will be routed to Modular Messaging using extension 33000.

| cisco      | Cisco Unified CM Administration<br>For Cisco Unified Communications Solutions |
|------------|-------------------------------------------------------------------------------|
| System 👻   | Call Routing 👻 Media Resources 👻 Voice Mail 👻 Device 👻 Application 👻          |
| Find and l | _ist Route Patterns                                                           |
| 🕂 Add N    | ew                                                                            |

Solution & Interoperability Test Lab Application Notes ©2011 Avaya Inc. All Rights Reserved. 46 of 65 CM601SM61CCM715 The following screen shows the route pattern used in the sample network. The route pattern **3xxxx** will cause all 5 digit calls beginning with 3 to be routed using the **Gateway/Route List** choice of "SM6.1-RtLst" that was just defined. Parameters on this screen other than those indicated below can be left at their default values. Click **Save** to complete the form.

| Cisco Unified CM Adr<br>For Cisco Unified Communication | ninistration<br>ions Solutions                      |        |  |
|---------------------------------------------------------|-----------------------------------------------------|--------|--|
| System 👻 Call Routing 👻 Media Resources 👻 V             | ′oice Mail ▼ Device ▼ Application ▼ User Management |        |  |
| Route Pattern Configuration                             |                                                     |        |  |
| 🔚 Save 🗶 Delete 📄 Copy 🕂 Add Ne                         | w                                                   |        |  |
| Chature                                                 |                                                     |        |  |
| i Status: Ready                                         |                                                     |        |  |
| — Pattern Definition —————                              |                                                     |        |  |
| Route Pattern*                                          | ЗХХХХ                                               |        |  |
| Route Partition                                         | < None >                                            | /      |  |
| Description                                             | To CM R6.0.1 stations                               |        |  |
| Numbering Plan                                          | Not Selected                                        | /      |  |
| Route Filter                                            | < None >                                            | 1      |  |
| MLPP Precedence*                                        | Default                                             | 1      |  |
| Resource Priority Namespace Network Domain              | < None >                                            | 1      |  |
| Gateway/Route List*                                     | SMR6.1-RtLst                                        | (Edit) |  |
| Route Option                                            | <ul> <li>Route this pattern</li> </ul>              | _      |  |
|                                                         | O Block this pattern No Error                       | •      |  |
| Call Classification* OffNet                             | ~                                                   |        |  |
| 🗌 Allow Device Override 🗹 Provide Outside [             | Dial Tone 🔲 Allow Overlap Sending 📃 Urgent Priority | r      |  |
| Require Forced Authorization Code                       |                                                     |        |  |
| Authorization Level*                                    |                                                     |        |  |
| Require Client Matter Code                              |                                                     |        |  |

## 5.6. Configure Audio Codecs

Select System  $\rightarrow$  Region from the top menu and select the **default** profile. Under Modify Relationship to other Regions, select Default under Regions and G.722 under Audio Codec. This will select the G.722 codec as first choice. If the endpoints involved in a particular call do not support this high fidelity codec, then G.711 will be used.

| Cisco Unified CM Administration<br>For Cisco Unified Communications Solutions               | n                                     | Navıç                                                                                                    | ation Cisco Unified CM Administr<br>interop   Abou |
|---------------------------------------------------------------------------------------------|---------------------------------------|----------------------------------------------------------------------------------------------------|----------------------------------------------------|
| System - Call Routing - Media Resources - Voice Mail - Device                               | e 👻 Application 👻 User Management 👻 B | ulk Administration 👻 Help 👻                                                                                                    |                                                    |
| Region Configuration                                                                        |                                       | Re                                                                                                    | lated Links: Back To Find/List                     |
| 🔜 Save 🗶 Delete 🍄 Reset 🕂 Add New                                                           |                                       |                                                                                                    |                                                    |
| - Status<br>Update successful<br>Click on the Reset button to have the changes take effect. |                                       |                                                                                                    |                                                    |
| - Region Information                                                                        |                                       |                                                                                                    |                                                    |
| — Region Relationships —                                                                    |                                       |                                                                                                    |                                                    |
| Region                                                                                      | Audio Codec                           | Video Call Bandwidth                                                                                                    | Link Loss Type                                     |
| Default                                                                                     | G.711                                 | 384                                                                                                    | Use System Default                                 |
| NOTE: Regions(s) not displayed                                                              | Use System Default                    | Use System Default                                                                                                    | Use System Default                                 |
| — Modify Relationship to other Regions —————                                                |                                       |                                                                                                    |                                                    |
| Regions                                                                                     | Audio Codec                           | Video Call Bandwidth                                                                                                    | Link Loss Type                                     |
| Default<br>JamesMMTest                                                                      | <b>5.722</b> V                        | <ul> <li>In the set of the set of the s</li></ul> | Keep Current Setting 💌                             |
| - Save Delete Reset Add New                                                                 |                                       |                                                                                                    |                                                    |

Click **Save** to save configuration.

## 5.7. Configure Music on Hold

Several steps are required to configure music on hold for calls from Avaya users. Select **Media Resources**  $\rightarrow$  **Media Resource Group** from the top menu, and click **Add New**. In the screen that follows, under **Media Resource Group Information**, enter a **Name** and optional **Description**. Under **Devices for this Group**, select a music-on-hold server in the **Available Media Resources** box and click  $\checkmark$  to move it to the **Selected Media Resources** box. The screen below was taken after clicking  $\checkmark$ . Click **Save**.

| cisco            | <b>Cisco Un</b><br>For Cisco Un   | ified CM Ad                        | dministra<br>ations Solut | ation<br><sup>ions</sup> |                       |                 |        |
|------------------|-----------------------------------|------------------------------------|---------------------------|--------------------------|-----------------------|-----------------|--------|
| System 👻         | Call Routing 👻 🛛 M                | 1edia Resources 👻                  | Voice Mail 👻              | Device 👻                 | Application $\bullet$ | User Management | 👻 Bulk |
| Media Re         | source Group C                    | onfiguration                       |                           |                          |                       |                 |        |
| Save             | X Delete                          | Copy 🛟 Add                         | New                       |                          |                       |                 |        |
| <b>Status</b> -  | ıs: Ready                         |                                    |                           |                          |                       |                 |        |
| Media Res        | esource Group<br>source Group: Mo | <b>Status</b><br>H_Fred (used by : | 28 devices)               |                          |                       |                 |        |
| <u>– Media R</u> | esource Group                     | Information —                      |                           |                          |                       |                 |        |
| Name*            | МоН                               |                                    |                           |                          |                       |                 |        |
| Descriptio       | <sup>n</sup> Music on Hold        |                                    |                           |                          |                       |                 |        |
| - Devices        | for this Crown                    |                                    |                           |                          |                       |                 |        |
| Available        | Media Resources                   | ** ANN_2<br>CFB_2<br>MTP_2         |                           |                          |                       |                 |        |
| Selected I       | Media Resources*                  | МОН_2 (МОН                         |                           |                          |                       |                 |        |
| Use M            | ulticast for MOH A                | udio (If at least o                | ne multicast M            | 10H resour               | ce is available)      | )               |        |
| — Save           | Delete Copy                       | Add New                            |                           |                          |                       |                 |        |

Select Media Resources  $\rightarrow$  Media Resource Group List from the top menu, and click Add New. In the screen that follows, under Media Resource Group List Information, enter a Name. Under Media Resource Groups for this List, select a media resource group in the Available Media Resource Groups box and click  $\checkmark$  to move it to the Selected Media Resource Groups box. The screen below was taken after clicking  $\checkmark$ . Click Save.

| CISCO Unified CM Administration<br>For Cisco Unified Communications Solutions                   |          |
|-------------------------------------------------------------------------------------------------|----------|
| System 👻 Call Routing 👻 Media Resources 👻 Voice Mail 👻 Device 👻 Application 👻 User Management 🗣 | r Bull   |
| Media Resource Group List Configuration                                                         |          |
| 🔚 Save 🗶 Delete 🗋 Copy 🕂 Add New                                                                |          |
| — Status —                                                                                      |          |
| i Status: Ready                                                                                 |          |
| — Media Resource Group List Status<br>Media Resource Group List: MoH (used by 28 devices)       |          |
| Media Resource Group List Information Name* MoH                                                 |          |
| — Media Resource Groups for this List —                                                         |          |
| Available Media Resource Groups                                                                 |          |
| Selected Media Resource Groups                                                                  | <b>*</b> |
| - Save Delete Copy Add New                                                                      |          |

Finally, to provide music on hold on held calls and ringback on transferred calls to Avaya callers into Cisco UCM, select **System**  $\rightarrow$  **Service Parameters** from the top menu. On the screen that follows, select the Cisco UCM from **Server**, and **Cisco CallManager** (Active) from **Service**.

| cisco      | Cisco Unified CM Administration<br>For Cisco Unified Communications Solutions                  |
|------------|------------------------------------------------------------------------------------------------|
| System 👻   | Call Routing - Media Resources - Voice Mail - Device - Application - User Management - Bu      |
| Service P  | arameter Configuration                                                                         |
| 🔚 Save     | 🧬 Set to Default 🔍 Advanced                                                                    |
| — Status – |                                                                                                |
| (i) Statu  | s: Ready                                                                                       |
| — Select S | erver and Service                                                                              |
| Server*    | cucm7 (Active)                                                                                 |
| Service*   | Cisco CallManager (Active)                                                                     |
| All parame | eters apply only to the current server except parameters that are in the Clusterwide group(s). |

On the following screen, scroll down to **Clusterwide Parameters (Service)**, and Select **True** for **Duplex Streaming Enabled**. Click **Save**.

| aludu Cisco Unified CM Administration                           |                                                   |          | Navigation Cisco Unified CM Administration 💌 🤆  |
|-----------------------------------------------------------------|---------------------------------------------------|----------|-------------------------------------------------|
| CISCO For Cisco Unified Communications Solutions                |                                                   |          | interop About Logou                             |
| System 👻 Call Routing 👻 Media Resources 👻 Voice Mail 👻 Device 🗣 | Application  User Management  Bulk Administration | Help     |                                                 |
| Service Parameter Configuration                                 |                                                   |          | Related Links: 🏼 Parameters for All Servers 💌 G |
| 🔚 Save 🧬 Set to Default 🔍 Advanced                              |                                                   |          |                                                 |
| Clusterwide Parameters (Hunt List)                              | False                                             | ~        | False                                           |
| Clusterwide Parameters (Service)                                |                                                   |          |                                                 |
| Default Network Hold MOH Audio Source ID *                      | 1                                                 |          | 1                                               |
| Default User Hold MOH Audio Source ID *                         | 1                                                 |          | 1                                               |
| Duplex Streaming Enabled *                                      | True                                              | <b>v</b> | False                                           |
| Media Exchange Interface Capability Timer *                     | 8                                                 |          | 8                                               |
| Media Exchange Timer *                                          | 12                                                | -        | 12                                              |
| Media Exchange Stop Streaming Timer *                           | 8                                                 |          | 8                                               |
| Media Resource Allocation Timer *                               | 12                                                | -        | 12                                              |
| MTP and Transcoder Resource Throttling Percentage *             | 95                                                |          | 95                                              |
| Intercluster Capabilities Mismatch Timer *                      | 1000                                              |          | 1000                                            |
| Silence Suppression *                                           | False                                             | ~        | False                                           |
| Silence Suppression for Gateways *                              | False                                             | ~        | False                                           |
| Strip G.729 Annex B (Silence Suppression) from Capabilities.*   | False                                             | ~        | False                                           |

## 5.8. Configure Voice Mail Pilot

Configure voice mail coverage for telephone users. Select Voice Mail  $\rightarrow$  Voice Mail Pilot from the top menu then click Add New to add a new Voicemail Pilot. Enter the Voice Mail Pilot Number ("33000", the Modular Messaging access number in the sample configuration), a Description and check the box next to Make this the default Voice Mail Pilot for the system. Click Save to save configuration. See [10] for details on configuring Modular Messaging support for Cisco UCM via Session Manager.

| cisco        | <b>Cisco l</b><br>For Cisco | Unified CM         | A     | dministra<br>ations Solut | ation<br><sup>ions</sup> |             |  |
|--------------|-----------------------------|--------------------|-------|---------------------------|--------------------------|-------------|--|
| System 👻 🤇   | Call Routing 👻              | Media Resources    | •     | Voice Mail 👻              | Device 👻                 | Application |  |
| Voice Mail   | Pilot Confi                 | guration           |       |                           |                          |             |  |
| 🔚 Save       | 🔚 Save 🗶 Delete 🕂 Add New   |                    |       |                           |                          |             |  |
| Etatus       |                             |                    |       |                           |                          |             |  |
| i Status     | : Ready                     |                    |       |                           |                          |             |  |
| — Voice Mai  | il Pilot Info               | rmation ———        |       |                           |                          |             |  |
| Voice Mail F | ilot Number                 | 33000              |       |                           |                          |             |  |
| Calling Sea  | rch Space                   | < None >           |       |                           |                          | *           |  |
| Description  |                             | MM via ASM R6      |       |                           |                          |             |  |
| 🗹 Make th    | is the defaul               | t Voice Mail Pilot | for t | the system                |                          |             |  |
| — Save (     | Delete 4                    | Add New            |       |                           |                          |             |  |

## 5.9. Configure Voice Mail Profile

Select Voice Mail  $\rightarrow$  Voice Mail Profile from the top menu then click Add New to add a new Voicemail Profile. Enter Voice Mail Profile Name and select the Voice Mail Pilot from the drop down list as defined in Section 5.8. Click Save to save the configuration.

| ahaha C<br>cisco <sub>F</sub>   | i <b>sco Ur</b><br>or Cisco Ur | nified (     | CM Ad        | l <b>ministr</b><br>Itions Solut | ation<br>tions |             |
|---------------------------------|--------------------------------|--------------|--------------|----------------------------------|----------------|-------------|
| System 👻 Call                   | Routing 👻                      | Media Resol  | urces 🔻      | Voice Mail 👻                     | Device 🔻       | Application |
| Voice Mail Pro                  | ofile Confi                    | guration     |              |                                  |                |             |
| 🔚 Save 🗙                        | Delete                         | Copy         | Presel Resel | 1 bbA 🛟 :                        | New            |             |
| — <b>Status</b><br>i Status: Re | eady                           |              |              |                                  |                |             |
| — Voice Mail P                  | rofile Info                    | rmation -    |              |                                  |                |             |
| Voice Mail Prof                 | ile <i>i</i>                   | ASM_R6 (     | used by 3    | ) devices)                       |                |             |
| Voice Mail Prof                 | ïle Name* [                    | ASM_R6       |              |                                  |                |             |
| Description                     | [                              |              |              |                                  |                |             |
| Voice Mail Pilot                | t** [                          | 33000/< 1    | None >       |                                  |                | ~           |
| Voice Mail Box                  | Mask                           |              |              |                                  |                |             |
| 🔲 Make this t                   | he default V                   | /oice Mail F | Profile for  | the System                       |                |             |
| - Save De                       | lete Cop                       | y Rese       | t Ado        | New                              |                |             |

## 5.10. Configure a Telephone

Select **Device**  $\rightarrow$  **Phone** then click on the telephone to be configured. The following screen shows the display after a telephone has been selected. Under **Device Information**, select the **Media Resource Group List** created in **Section 5.7**. Click on the line for the telephone as highlighted in the screen below.

| cis              | Cisco Unified CM Administr                      | ation<br>tions                                                 |                                                      | Navigation       | Cisco Unified CM A<br>interop | dministration 🔽 🖸 |
|------------------|-------------------------------------------------|----------------------------------------------------------------|------------------------------------------------------|------------------|-------------------------------|-------------------|
| System           | ▼ Call Routing ▼ Media Resources ▼ Voice Mail ▼ | Device - Application - User Managem                            | ent 👻 Bulk Administration 👻 Help 👻                   |                  |                               |                   |
| Phone            | Configuration                                   |                                                                | Related Links: B                                     | ack To Find/List |                               | So 🖌              |
| 틙 s              | ave 🗙 Delete 📔 Copy 😋 Reset 斗 Add I             | Vew                                                            |                                                      |                  |                               |                   |
|                  | ••                                              |                                                                |                                                      |                  |                               |                   |
| - Stat           | us —                                            |                                                                |                                                      |                  |                               |                   |
| $\mathbf{U}^{s}$ | tatus: Ready                                    |                                                                |                                                      |                  |                               |                   |
| Ass              | Modify Button Items                             | Phone Type<br>Product Type: Cisco 7975<br>Device Protocol: SIP |                                                      |                  |                               |                   |
| 2                | The Line [2] - Add a new DN                     | Device Information                                             |                                                      |                  |                               |                   |
| 3                | Can Add a new SD                                | Registration<br>IP Address                                     | Registered with Cisco Unified Commun<br>172 29 5 162 | ications Manager | cucm7                         |                   |
| 4                | Can Add a new SD                                | MAC Address*                                                   | 001D45E95E7A                                         |                  |                               |                   |
| 5                | Car Add a new SD                                | Description                                                    | 7975 R7                                              |                  |                               |                   |
| 6                | -<br>Cranar Add a new SD                        | Device Pool*                                                   | Default                                              | ~                | <u>View Details</u>           |                   |
| 7                | G∰ Add a new SD                                 | Common Device Configuration                                    | < None >                                             | *                | <u>View Details</u>           |                   |
| 8                | Res Add a new SD                                | Phone Button Template*                                         | Standard 7975 SIP                                    | ~                |                               |                   |
| ľ                |                                                 | Softkey Template                                               | < None >                                             | ~                |                               |                   |
|                  | Add a new SD                                    | Common Phone Profile*                                          | Standard Common Phone Profile                        | ~                |                               |                   |
| 3                | Carrier SD                                      | Calling Search Space                                           | < None >                                             | ~                |                               |                   |
| 10               | ans Add a new BLF Directed Call Park            | AAR Calling Search Space                                       | < None >                                             | ~                | _                             |                   |
| 11               | Do Not Disturb                                  | Media Resource Group List                                      | MoH                                                  | *                |                               |                   |

The following screen shows the display after the line has been selected. Enter information for **Directory Number**, **Description**, **Alerting Name** and **ASCII Alerting Name**.

| cisco<br>For Cisco                | Unified CM Administration<br>co Unified Communications Solutions                     |  |  |  |  |  |  |
|-----------------------------------|--------------------------------------------------------------------------------------|--|--|--|--|--|--|
| System 👻 Call Routing             | ▼ Media Resources ▼ Voice Mail ▼ Device ▼ Application ▼ User Management ▼ Bulk Admir |  |  |  |  |  |  |
| Directory Number (                | configuration                                                                        |  |  |  |  |  |  |
| 🔚 Save 🗶 Delete 🎦 Reset 🕂 Add New |                                                                                      |  |  |  |  |  |  |
| — Status ———                      |                                                                                      |  |  |  |  |  |  |
| 🚺 Status: Ready                   |                                                                                      |  |  |  |  |  |  |
| - Directory Number                | Information                                                                          |  |  |  |  |  |  |
| Directory Number*                 | 60015                                                                                |  |  |  |  |  |  |
| Route Partition                   | < None >                                                                             |  |  |  |  |  |  |
| Description                       | 7975 SIP R7                                                                          |  |  |  |  |  |  |
| Alerting Name                     | 7975 R7                                                                              |  |  |  |  |  |  |
| ASCII Alerting Name               | 7975 R7                                                                              |  |  |  |  |  |  |
| Allow Control of D                | evice from CTI                                                                       |  |  |  |  |  |  |
| Associated Devices                | SEP001D45E95E7A                                                                      |  |  |  |  |  |  |
|                                   | Edit Device                                                                          |  |  |  |  |  |  |
|                                   | Edit Line Appearance                                                                 |  |  |  |  |  |  |
|                                   |                                                                                      |  |  |  |  |  |  |
| Dissociate Devices                |                                                                                      |  |  |  |  |  |  |
|                                   |                                                                                      |  |  |  |  |  |  |

FS; Reviewed: SPOC 04/12/2011 Solution & Interoperability Test Lab Application Notes ©2011 Avaya Inc. All Rights Reserved. 54 of 65 CM601SM61CCM715 Navigate to **Directory Number Settings** and select the **Voice Mail Profile** created in **Section 5.9**.

| — Directory Number Settings – |                         |   |                                              |
|-------------------------------|-------------------------|---|----------------------------------------------|
| Voice Mail Profile            | ASM_R6                  | ¥ | (Choose <none> to use system default)</none> |
| Calling Search Space          | < None >                | * | -                                            |
| Presence Group*               | Standard Presence group | * |                                              |
| User Hold MOH Audio Source    | < None >                | ~ |                                              |
| Network Hold MOH Audio Source | < None >                | * |                                              |
| Auto Answer*                  | Auto Answer Off         | ~ |                                              |

Navigate to **Call Forward and Call Pickup Settings**. Check all the call forward related parameters as shown below.

| - Call Forward and Call Pickup Se   | ttings —      |             |                    |       |
|-------------------------------------|---------------|-------------|--------------------|-------|
|                                     | Voice Mail    | Destination | Calling Search     | Space |
| Calling Search Space Activation Pol | icy           |             | Use System Default | ~     |
| Forward All                         | 🗌 or 📃        |             | < None >           | ~     |
| Secondary Calling Search Space fo   | r Forward All |             | < None >           | ~     |
| Forward Busy Internal               | 🗹 or          |             | < None >           | ~     |
| Forward Busy External               | 🗹 or          |             | < None >           | ~     |
| Forward No Answer Internal          | 🗹 or          |             | < None >           | ~     |
| Forward No Answer External          | 🗹 or          |             | < None >           | ~     |
| Forward No Coverage Internal        | 🗹 or          |             | < None >           | *     |
| Forward No Coverage External        | 🗹 or          |             | < None >           | ~     |
| Forward on CTI Failure              | 🗹 or          |             | < None >           | ~     |
| Forward Unregistered Internal       | 🗹 or          |             | < None >           | ~     |
| Forward Unregistered External       | 🗹 or          |             | < None >           | ~     |
| No Answer Ring Duration (seconds)   |               |             |                    |       |
| Call Pickup Group                   | < None >      | ~           |                    |       |

Navigate to the Line 1 on Device section and enter information for Display (Internal Caller ID) and ASCII Display (Internal Caller ID). This will be displayed on the called party phone on all outgoing calls.

| Line 1 on Device SEP001D                               | 45E95E7A                                              |                                                                                                   |
|--------------------------------------------------------|-------------------------------------------------------|---------------------------------------------------------------------------------------------------|
| Display (Internal Caller ID)                           | 7975 R7                                               | Display text for a line appearance is intended for displaying text such as a name instead of a di |
|                                                        | number for internal calls. If you specify a number, t | ne person receiving a call may not see the proper identity of the caller.                         |
| ASCII Display (Internal                                | 7975 R7                                               |                                                                                                   |
| Caller ID)                                             |                                                       |                                                                                                   |
| Line Text Label                                        |                                                       |                                                                                                   |
| ASCII Line Text Label                                  |                                                       |                                                                                                   |
| External Phone Number<br>Mask                          |                                                       |                                                                                                   |
| Visual Message Waiting<br>Indicator Policy*            | Use System Policy                                     | ×                                                                                                 |
| Audible Message Waiting<br>Indicator Policy*           | Off                                                   | v                                                                                                 |
| Ring Setting (Phone Idle)*                             | Use System Default                                    | ×                                                                                                 |
| Ring Setting (Phone Active)                            | Use System Default                                    | Applies to this line when any line on the phone has a call in progress.                           |
| Call Pickup Group Audio<br>Alert Setting(Phone Idle)   | Use System Default                                    | v                                                                                                 |
| Call Pickup Group Audio<br>Alert Setting(Phone Active) | Use System Default                                    | v                                                                                                 |
| Recording Option*                                      | Call Recording Disabled                               | ×                                                                                                 |
| Recording Profile                                      | < None >                                              | v                                                                                                 |
| Monitoring Calling Search<br>Space                     | < None >                                              | v                                                                                                 |

Check all boxes in **Forwarded Call Information Display on Device** section. Click **Save** to complete.

| Forwarded Call Information Display on Device SEP001D45E95E7A |
|--------------------------------------------------------------|
| Caller Name                                                  |
| Caller Number                                                |
| Redirected Number                                            |
| 🗹 Dialed Number                                              |
| Users Associated with Line                                   |
| Associate End Users                                          |
| - Save Delete Reset Add New                                  |

Repeat steps in this section for all phones that will use Modular Messaging for voice messaging services.

# 6. Verification Steps

This section provides the tests that can be performed on Communication Manager, Session Manager, and Cisco UCM to verify their proper configuration.

## 6.1. Verify Avaya Aura® Communication Manager

Verify the status of the SIP trunk to Session Manager. Use the **status signaling-group n** command, where **n** is the signaling group number. Verify that the **Group State** is **inservice**.

```
status signaling-group 60
STATUS SIGNALING GROUP
Group ID: 60
Group Type: sip
Group State: in-service
```

Verify the status of the trunk group by using the **status trunk n** command, where **n** is the trunk group number. Verify that all trunks are in the **in-service/idle** state as shown below.

```
status trunk 60
                                         TRUNK GROUP STATUS
Member Port Service State
                                                   Mtce Connected Ports
                                                    Busy
0060/001 T00199 in-service/idle
                                                   no
0060/002 T00200 in-service/idle
                                                   no
0060/003 T00201 in-service/idle
                                                  no
0060/004 T00202 in-service/idle
                                                  no
0060/005 T00203 in-service/idle no
0060/006 T00204 in-service/idle no
0060/007 T00205 in-service/idle no
0060/008 T00206 in-service/idle no
0060/009 T00207 in-service/idle no
0060/010 T00208 in-service/idle no

        0060/011
        T00219
        in-service/idle
        no

        0060/012
        T00220
        in-service/idle
        no

        0060/013
        T00221
        in-service/idle
        no

        0060/014
        T00222
        in-service/idle
        no
```

## 6.2. Verify Avaya Aura® Session Manager

Navigate to **Elements**  $\rightarrow$  **Session Manager**  $\rightarrow$  **System Status**  $\rightarrow$  **SIP Entity Monitoring** on the left panel. Verify that the SIP Entity Links for Communication Manager and Cisco UCM are up, indicating that they are all reachable for routing.

| SIP<br>This pa | Entity Link M<br>ge provides a summary of | onitoring Stat<br>f Session Manager SIP enti | <b>US SUMMARY</b><br>ty link monitoring status. |                                          |                                 |
|----------------|-------------------------------------------|----------------------------------------------|-------------------------------------------------|------------------------------------------|---------------------------------|
| Enti           | ity Link Status for                       | All Session Manage                           | er Instances                                    |                                          |                                 |
| R              | un Monitor                                |                                              |                                                 |                                          |                                 |
| 1 Ite          | m   Refresh                               |                                              |                                                 |                                          |                                 |
|                | Session Manager<br>Name                   | Entity Links<br>Down/Total                   | Entity Links Partially<br>Down                  | SIP Entities - Monitoring Not<br>Started | SIP Entities - Not<br>Monitored |
|                | <u>SM1</u>                                | 20/35                                        | 1                                               | 0                                        | 3                               |
| Sele           | ct : All, None                            |                                              |                                                 |                                          |                                 |
| 32 It          | ems   Refresh   Show 1                    | 15 💌                                         | Filter: Enable                                  |                                          |                                 |
|                | AACR6                                     |                                              |                                                 |                                          |                                 |
|                | ACE                                       |                                              |                                                 |                                          |                                 |
|                | AG2330                                    |                                              |                                                 |                                          |                                 |
|                | AllanC-S8300-G350                         | <u>D</u>                                     |                                                 |                                          |                                 |
|                | <u>alpinemas1</u>                         |                                              |                                                 |                                          |                                 |
|                | AudioCodes M1000                          | <u>l</u>                                     |                                                 |                                          |                                 |
|                | <u>AuraSBC</u>                            |                                              |                                                 |                                          |                                 |
|                | BC-AuraSBC                                |                                              |                                                 |                                          |                                 |
|                | BR2 AudioCodes M                          | <u>P114</u>                                  |                                                 |                                          |                                 |
|                | BR2 AudioCodes Mi                         | <u>P118</u>                                  |                                                 |                                          |                                 |
|                |                                           |                                              |                                                 |                                          |                                 |
|                | Cisco-UCM7                                |                                              |                                                 |                                          |                                 |
|                | 01300-00007                               |                                              |                                                 |                                          |                                 |

On the above screen under **All Monitored SIP Entities**, click on the SIP Entity names for Communication Manager (**CM-ES R6.0.1**) and Cisco UCM (**Cisco-UCM7**) and verify that the **Link Status** is **Up**, as shown below:

| Ava          | Avaya Aura™ System Manager 6.1 Help                                   |                                     |               |                | Help   About   Change Password   Log off adm |                       |                     |  |  |
|--------------|-----------------------------------------------------------------------|-------------------------------------|---------------|----------------|----------------------------------------------|-----------------------|---------------------|--|--|
|              |                                                                       |                                     |               |                | Session Manage                               | <b>r *</b> Session Ma | nager <b>*</b> Home |  |  |
| Home /E      | lements / Session Manager /                                           | ' System Status / SIP Entit         | ty Monitorii  | ng- SIP En     | tity Monitoring                              |                       |                     |  |  |
|              |                                                                       |                                     |               |                |                                              |                       | Help ?              |  |  |
| This page di | isplays detailed connection status for<br>ty Links to SIP Entity: CM- | all entity links from all Session M | anager instan | ices to a sing | le SIP entity.                               |                       |                     |  |  |
| Summ         | hary View                                                             |                                     |               |                |                                              |                       |                     |  |  |
| 1 Item       | Refresh                                                               |                                     |               |                |                                              |                       | Filter: Enable      |  |  |
| Details      | Session Manager Name                                                  | SIP Entity Resolved IP              | Port          | Proto.         | Conn. Status                                 | Reason Code           | Link Status         |  |  |
|              |                                                                       |                                     |               |                |                                              |                       |                     |  |  |

FS; Reviewed: SPOC 04/12/2011

| Avaya Aura <sup>™</sup> System Manager 6.1 Help   About   Change Password |                                       |                                      |               |               |                 |             | rd   Log off admin |        |  |
|---------------------------------------------------------------------------|---------------------------------------|--------------------------------------|---------------|---------------|-----------------|-------------|--------------------|--------|--|
|                                                                           |                                       |                                      |               |               | Session Manager | session Ma  | nager ×            | Home   |  |
| Home /E                                                                   | lements / Session Manager /           | System Status / SIP Entit            | y Monitorii   | ng- SIP Ent   | tity Monitoring |             |                    |        |  |
|                                                                           |                                       |                                      |               |               |                 |             |                    | Help ? |  |
| This page di                                                              | splays detailed connection status for | all entity links from all Session Ma | anager instan | ces to a sing | le SIP entity.  |             |                    |        |  |
| Summ                                                                      | nary View                             |                                      |               |               |                 |             |                    |        |  |
| 1 Item                                                                    | Refresh                               |                                      |               |               |                 |             | Filter:            | Enable |  |
| Details                                                                   | Session Manager Name                  | SIP Entity Resolved IP               | Port          | Proto.        | Conn. Status    | Reason Code | Link St            | tatus  |  |
| Show                                                                      | <u>SM1</u>                            | 172.29.5.20                          | 5060          | TCP           | Up              | 200 OK      | Up                 |        |  |

Call traffic can be traced by selecting **Elements**  $\rightarrow$  **Session Manager**  $\rightarrow$  **System Tools**  $\rightarrow$  **SIP Tracer Configuration** as shown below. Under **Session Manager Instances**, select the Session Manager for which tracing will be enabled. See reference [2] for details on available SIP tracing and filtering options.

| Avaya Aura™ System Manager 6.1                                                                                |                                    |                  |                                          | Help   About   Change Password   Log off admin |             |                 |             |  |
|----------------------------------------------------------------------------------------------------|------------------------------------|------------------|------------------------------------------|------------------------------------------------|-------------|-----------------|-------------|--|
|                                                                                                    |                                    |                  | Se                                       | ssion Manager                                  | ×s          | Session Manager | * Home      |  |
| Home /Elements / Session Mana                                                                                 | ager / System Tools / SIP          | Tracer Config    | uration- SIP Trace                       | er Configuratio                                | n           |                 |             |  |
| Tracer Configuration<br>This page allows you to configure the trac                                            | er configuration properties for or | ne or more Secur | ity Modules.                             |                                                |             | Read            | Help ?      |  |
| Tracer Configuration                                                                                          |                                    |                  |                                          |                                                |             |                 |             |  |
| Tracer Enabled:<br>Trace All Messages:<br>From Network to Security Module:<br>From Server to Security Module: |                                    |                  | From Security Modu<br>From Security Modu | le to Network:<br>le to Server:                |             |                 |             |  |
| Trace Dropped Messages:<br>Send Trace to a Remote Server:<br>Remote Server FQDN or IP Address                 |                                    |                  | Max Dropped Messa<br>Send Trace Method:  | ige Count:                                     | 25<br>Syslo | g (unsecure UDF |             |  |
| Stunnel Port:                                                                                                 | 60514                              |                  |                                          |                                                |             |                 |             |  |
| User Filter       New     Delete       From     To                                                            | Source                             | Destination      |                                          | Max Message                                    | Count       | _               |             |  |
| Call Filter                                                                                                   |                                    |                  |                                          |                                                |             |                 |             |  |
| From To                                                                                                    | Source Destin                      | ation            | Max Call Co                              | unt                                            |             | Request URI     |             |  |
| Session Manager Instances                                                                                     |                                    |                  |                                          |                                                |             |                 |             |  |
| 1 Item   Refresh                                                                                              |                                    |                  |                                          |                                                |             | Fil             | ter: Enable |  |
| ✓ Name                                                                                                    |                                    |                  | Description                              |                                                |             |                 |             |  |
| Select : All, None                                                                                            |                                    |                  | R6.1 SM                                  |                                                |             |                 |             |  |
|                                                                                                    |                                    |                  |                                          |                                                |             |                 |             |  |
|                                                                                                    |                                    |                  |                                          |                                                |             | Read            | Commit      |  |

FS; Reviewed: SPOC 04/12/2011

Once the tracer configuration has been established, SIP message traces can be specified by selecting **Elements**  $\rightarrow$  **Session Manager**  $\rightarrow$  **System Tools**  $\rightarrow$  **SIP Trace Viewer**. Set the appropriate **Filter** options for the desired trace time period (details not shown). The following screen shows an example of a trace for a call from an Avaya user to a Cisco user. Details of the INVITE can be shown under each entry by clicking on **Show** under the **Details** column. Below, the entry is already expanded, and the details can be hidden by clicking on **Hide** under the **Details** column.

|                                                    |                   | System roots / Str n | race viewer- SIP Trace viewer |                     |                  |             |
|----------------------------------------------------|-------------------|----------------------|-------------------------------|---------------------|------------------|-------------|
|                                                    |                   |                      |                               |                     |                  | Help        |
| race Viewer                                        |                   |                      |                               |                     | Com              | nit         |
| ilter   Trace Viewer  <br>xpand All   Collapse All |                   |                      |                               |                     |                  |             |
| ilter 🖲                                            |                   |                      |                               |                     |                  |             |
| race Viewer 💌                                      |                   |                      |                               |                     |                  |             |
| Dialog Filter Cancel                               | Hide              | e dropped messages   | More Actions 🝷                | Number of re        | trieved records: | 975         |
| 0536 Items   Refresh                               |                   |                      |                               |                     | Filter: Ena      | able        |
| Details Time 👻                                     | Tracing<br>Entity | From                 | Action                        | То                  | Protocol         | Cal         |
|                                                    |                   |                      |                               |                     |                  |             |
| O ▼Hide 10:37:22.437<br>SIP Message                | SM1               | sip:36004@avaya.com  | INVITE ->                     | sip:60015@avaya.com | ТСР              | 1f9_<br>2c7 |

## 6.3. Verify Cisco Unified Communications Manager

The **Real Time Monitoring Tool** (RTMT) can be used to monitor events on Cisco UCM. This tool can be downloaded by selecting **Application**  $\rightarrow$  **Plugins** from the top menu of the Cisco Unified CM Administration Web interface. For further information on this tool, see [9]. Once the Real Time Monitoring Tool plug-in is installed, real-time data can be captured by selecting **Tools**  $\rightarrow$  **Trace & Log Central** in the left panel, and **Real Time Trace**  $\rightarrow$  **View Real Time Data** on the right.

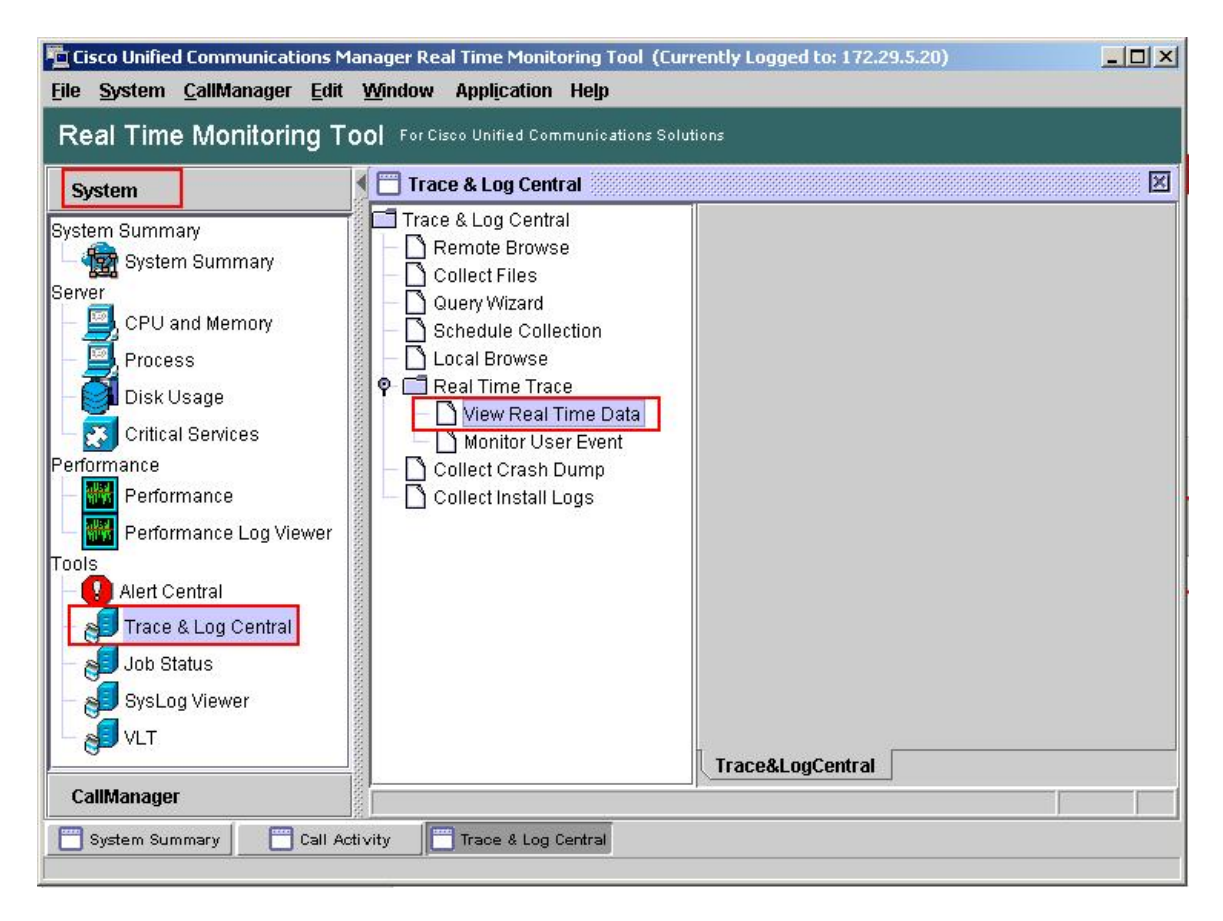

The following screen shows an example of a trace for a call from an Avaya user to a Cisco user. The string "invite" was entered in the top search bar.

| 🕌 Generic Log Viewer for service "Cisco CallManager" and trace type "sdi"                                                                                                    |                                                                                                    | ×                                                                                                    |
|----------------------------------------------------------------------------------------------------|----------------------------------------------------------------------------------------------------|----------------------------------------------------------------------------------------------------|
| Enter a Search String invite                                                                                                    | Search Match                                                                                                    | case                                                                                                    |
| File Content         INVITE       sip:60015@avaya.com SIP/2.0         Record-Route:       sip:60015@avaya.com SIP/2.10;transport=tcp;tr>         Record-Route:       sip:10.1.2.211:150601;trsap=-1430254262*11*016asm-callprocessing         From:       CM601 9630SIP"       sip:36004@avaya.com>;tag=80ba8638a513e01b1884d223         To:       sip:60015@avaya.com>       Call-ID: 80ba8638a513e01b2884d22314a00         CSeq:       INVITE       Via: SIP/2.0/TCP 10.1.2.210;branch=z9hG4bK0A0102D3FFFFFFFA72D9A280275051         Via:       SIP/2.0/TCP 10.1.2.211:15070;branch=z9hG4bK0A0102D3FFFFFFFFA72D9A280275051         Via:       SIP/2.0/TCP 10.1.2.211:15070;branch=z9hG4bK0A0102D3FFFFFFFFA72D9A2802750;         Via:       SIP/2.0/TCP 10.1.2.211:15070;branch=z9hG4bK0A0102D3FFFFFFFA72D9A2812         Via:       SIP/2.0/TCP 10.1.2.210;branch=z9hG4bK80ba8638a513e01b3884d22314a00         Via:       SIP/2.0/TCP 10.1.2.220;branch=z9hG4bK80ba8638a513e01b3884d22314a00         Via:       SIP/2.0/TCP 10.1.2.220;branch=z9hG4bK80ba8638a513e01b3884d22314a00         Via:       SIP/2.0/TCP 10.1.2.220;branch=z9hG4bK80ba8638a513e01b3884d22314a00         Via:       SIP/2.0/TCP 10.1.2.220;branch=z9hG4bK80ba8638a513e01b3884d22314a00         Via:       SIP/2.0/TCP 10.1.2.220;branch=z9hG4bK80ba8638a513e01b3884d22314a00         Via:       SIP/2.0/TCP 10.1.2.220;branch=z9hG4bK80ba8638a513e01b3884d22314a00         Via:< | g,sar-754843382~1292858963149~290148521~1;t<br>314a00<br>116-AP;ft=318908<br>02750516<br>12750514<br>12750513<br>.P;ft=279891<br>14<br>1.K_PUBLISH<br>1.510.1 | an in the second second se |
| Enable Auto-Scrolling     Clear                                                                                                    | Close                                                                                                    |                                                                                                    |

## 6.4. Verified Scenarios

Verification scenarios for the configuration described in these Application Notes included:

- Basic calls between various telephones on Communication Manager and Cisco UCM can be made in both directions using G.711MU, G.729A and G.722, with media shuffled directly between the endpoints<sup>5</sup>, and correct calling and called name and number displays.
- Callers from the Avaya side are able to hear music on hold from Cisco UCM.
- Unanswered calls from the Avaya side to Cisco UCM are properly forwarded to voice mail (Modular Messaging in the sample configuration).
- Calling number block.
- Supplementary calling features were verified, such as performing an unattended transfer of the SIP trunk call to a local endpoint on the same PBX, and then repeating the scenario to transfer the SIP trunk call to a remote endpoint on the other PBX. The supplementary calling features verified are shown below.
  - o Unattended transfer
  - Attended transfer
  - o Hold/Unhold<sup>6</sup>
  - o Consultation hold
  - o Call forwarding
  - o Conference

# 7. Conclusion

As illustrated in these Application Notes, Avaya Aura® Communication Manager can interoperate with Cisco Unified Communications Manager using SIP trunks via Avaya Aura® Session Manager.

<sup>&</sup>lt;sup>5</sup> Media shuffling and G.722 are not supported for calls from Cisco SCCP telephones to Avaya telephones. <sup>6</sup> On calls between Cisco Unified 9951 and 9971 IP Phones and Avaya telephones, call hold at the Cisco telephone is not supported.

# 8. Additional References

Product documentation for Avaya products may be found at http://support.avaya.com

- [1] Avaya Aura<sup>TM</sup> Session Manager Overview, Doc # 03-603323, Issue 2
- [2] Administering Avaya Aura<sup>TM</sup> Session Manager, Doc # 03-603324, Issue 2
- [3] *Maintaining and Troubleshooting Avaya Aura<sup>TM</sup> Session Manager*, Doc # 03-603325, Issue 2
- [4] Administering Avaya Aura<sup>TM</sup> Communication Manager Server Options, Doc # 03-603479, Issue 2, June 2010.
- [5] SIP Support in Avaya Aura<sup>TM</sup> Communication Manager Running on Avaya S8xxx Servers, Doc # 555-245-206, Issue 9, May, 2009.
- [6] *Administering Avaya Aura<sup>TM</sup> Communication Manager*, Doc # 03-300509, Issue 6.0, June 2010.

Product documentation for Cisco Systems products may be found at <a href="http://www.cisco.com">http://www.cisco.com</a>

- [7] Cisco Unified Communications Manager Administration Guide for Cisco Unified Communications Manager Business Edition, Release 7.0(1), Part Number: OL-15405-01
- [8] Cisco Unified Communications Manager Features and Services Guide for Cisco Unified Communication Manager Business Edition, Release 7.0(1), Part Number: OL-15409-01
- [9] *Cisco Unified Real-Time Monitoring Tool Administration Guide*, Release 7.0(1), Part Number: OL-14994-01

The following Application Notes may be found at http://support.avaya.com

[10] Configuring Avaya Modular Messaging 5.2 with Cisco Unified Communications Manager 7.1.5 using Avaya Aura® Session Manager 6.1 – Issue 1.0

### ©2011 Avaya Inc. All Rights Reserved.

Avaya and the Avaya Logo are trademarks of Avaya Inc. All trademarks identified by  $\mathbb{B}$  and <sup>TM</sup> are registered trademarks or trademarks, respectively, of Avaya Inc. All other trademarks are the property of their respective owners. The information provided in these Application Notes is subject to change without notice. The configurations, technical data, and recommendations provided in these Application Notes are believed to be accurate and dependable, but are presented without express or implied warranty. Users are responsible for their application of any products specified in these Application Notes.

Please e-mail any questions or comments pertaining to these Application Notes along with the full title name and filename, located in the lower right corner, directly to the Avaya Solution & Interoperability Test Lab at <u>interoplabnotes@list.avaya.com</u>